BancaNet Empresarial

Impuestos y Contribuciones > Impuestos Federales > Pago de Impuestos >

### Contenido

| » | Captura de Pago de impuestos - Concepto y Referenciado                        | 2  |
|---|-------------------------------------------------------------------------------|----|
| » | Captura de Pago de impuestos - Concepto provisional                           | 4  |
| » | Captura de Pago de impuestos - Concepto anual                                 | 8  |
| » | Captura de Pago de impuestos - Concepto Créditos fiscales                     | 11 |
| » | Captura de Pago de impuestos - Entidades federativas                          | 12 |
| » | Captura de Pago de impuestos - Concepto Derechos productos y aprovechamientos | 14 |
| » | Pago de impuestos - Aplicación del Pago de impuesto - Concepto                | 16 |
| » | Pago de impuestos - Validación Active X - Pago referenciado (Individual)      | 18 |
| » | Pago de impuestos - Captura de Pago referenciado (Individual)                 | 20 |
| » | Pago de impuestos - Confirmción a Pago referenciado (individual)              | 21 |
| » | Pago de impuestos - Aplicación a Pago referenciado (Individual)               | 23 |
| » | Pago de impuestos - Validación Active X - Pago refrenciado (Por Archivo)      | 25 |
| » | Pago de impuestos - Pago referenciado Importar (Por Archivo)                  | 27 |
| » | Pago de impuestos - Pago referenciado - Selección de líneas de captura        | 29 |
| » | Pago de impuestos - Pago referenciado - Confirmación (Por Archivo)            | 35 |
| » | Pago de impuestos - Pago referenciado - Aplicación (Por Archivo)              | 37 |
| » | Imprimir Comprobantes de forma masiva                                         | 38 |
| » | Reimpresión de comprobantes                                                   | 40 |

Impuestos y Contribuciones > Impuestos Federales > Pago de Impuestos >

### » Captura de Pago de impuestos - Concepto y Referenciado

#### ¿Qué encuentro en esta página?

En esta página debe seleccionar la cuenta retiro y el tipo de impuesto a pagar.

#### ¿Cómo puedo obtener los datos que me interesan?

La página está compuesta por las siguientes secciones:

#### 1. Cuentas

• Cuenta retiro:

Elija de la lista de selección *Cuenta retiro*, la cuenta con la que desea realizar el pago de impuestos. Esta lista contiene las diez cuentas más usadas.

Si no encuentra alguna de sus cuentas, haga clic en la opción *Ver todas las cuentas*; esta opción abre una ventana en la que se muestran todas las cuentas y donde usted puede buscar por nombre, alias, sucursal o número de cuenta.

Dentro de esta ventana sólo se puede seleccionar una cuenta.

#### 2. Impuesto

Seleccione el tipo de impuesto a pagar de la lista de selección:

- Provisionales
- Anuales
- Créditos fiscales
- Entidades federativas
- Derechos, productos y aprovechamientos
- Referenciado

Al hacer clic en el botón "Continuar", se desplegará la pantalla de captura correspondiente al tipo de impuesto que desee pagar.

BancaNet Empresarial

Impuestos y Contribuciones > Impuestos Federales > Pago de Impuestos >

| BancaNet<br>Empresarial                                                                     | Javier Álvarez   Empresa Demo S.A. de C.V.<br>javieralvarez@empresademo.com.mx   55.55.1111.0000   <u>Actualizar</u><br>Martes 07 de Julio de 2015, 12:00 Centro de México   Útimo acceso por BancaNet. 20/12/15 a las 01:30:54 | ▲ ♠ ⊠ ☆   |
|---------------------------------------------------------------------------------------------|----------------------------------------------------------------------------------------------------|-----------|
| CONSULTAS TRANSFERENCIAS Y PAGOS IMPUESTOS Y CONTRIBU                                       | CIONES COBRANZA INVERSIONES SERVICIOS ADICIONALES ADMINISTRACIÓN                                                                                                    | SALIR     |
| F Resumen Dimpuestos Federales Dimpuestos Estata                                            | es 💿 Pago a GDF 👼 TESOFE 👼 SUA 💿 ISSSTE 🧮 Comprobantes                                                                                                    |           |
| Impuestos Federales<br>Seleccione una cuenta de retiro, un concepto y dé clic en "Continuar |                                                                                                    | 0         |
| Cuentas                                                                                     | Cuenta retiro<br>EMPRESA DEMO 10 - 682/7977649 Saldo MON :4803,971.89                                                                                                    | ×         |
| Impuesto                                                                                    | Tipo de impuesto<br>Seleccione una opción                                                                                                    |           |
|                                                                                             |                                                                                                    | Continuar |
| ¿Qué desea hacer?                                                                           |                                                                                                    |           |
| <u>Ver historial de Banca Electrónica</u>                                                   |                                                                                                    |           |
| WEBTEXT01-ND001-LACINTGTDUAS18V                                                             | hos Reservados. Banco Nacional de México, S.A., integrante de Grupo Financiero Banamex.<br>Istórico. Del. Cuauhtémoc. C.P. 06000, México, Distrito Federal, México                                                              |           |

Impuestos y Contribuciones > Impuestos Federales > Pago de Impuestos >

### » Captura de Pago de impuestos - Concepto provisional

#### ¿Qué encuentro en esta página?

En esta página puede realizar la captura del Pago de Impuesto Federal por Concepto Provisional.

#### ¿Cómo puedo obtener los datos que me interesan?

1. Realice la carga del Applet de Java.

#### 2. Llene el Applet con el siguiente procedimiento:

• Seleccione Pagos de Impuestos Provisionales.

En esta sección puede realizar en una sola transacción hasta diez pagos de Impuesto Federal por Concepto Provisional, tales como:

- Impuesto sobre la Renta (ISR)
- o Impuesto al Activo
- Impuesto al Valor Agregado (IVA)
- o Impuesto Especial sobre Producción y Servicios
- o Impuesto Sustitutivo del Crédito al Salario
- o Impuesto a la Venta de Bienes y Servicios Suntuarios
- Para solicitar un Pago de Impuesto Federal por Concepto Provisional:
- 1. Seleccione en *Cuenta Origen*, la sucursal y su número de cuenta y luego haga clic en el botón "Buscar". Cuando haya seleccionado la sucursal y su número de cuenta, haga clic en el botón "Continuar".
- 2. Capture su Registro Federal de Contribuyentes en el recuadro correspondiente.
- 3. Confirme su Registro Federal de Contribuyentes.
- 4. Haga clic en el botón "Continuar".
- 5. Si es persona física, capture:
  - Apellido paterno
  - Apellido materno
  - Nombre(s)
- 6. Si es persona moral, capture:
- Razón social o denominación registrada ante la Secretaría de Hacienda y Crédito Público.
- 7. Seleccione el *Tipo de impuesto a pagar*.
- 8. Indique el *Periodo del Pago* (mensual, bimestral, trimestral, cuatrimestral o semestral). Es importante destacar que algunos periodos se deshabilitan dependiendo del impuesto a pagar.
- 9. Seleccione el *Periodo* (mes) en el que aplique el pago.
- 10. Seleccione el *Ejercicio* (año) en el que aplique el pago.
- 11. La opción *Segundo ejercicio* se habilita dependiendo del pago de impuesto a pagar y su periodo.
- 12. La opción *Liquidación* se habilita dependiendo del tipo de impuesto a pagar.

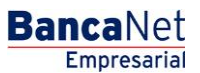

Impuestos y Contribuciones > Impuestos Federales > Pago de Impuestos >

- 13. Seleccione el Tipo de pago (cuyo valor se expresará en "Normal", "Complementaria" o "Corrección fiscal").
- 14. Capture el importe exacto, sin centavos, por el que realiza su declaración.
- 15. Si el campo de Impuesto a favor está habilitado, indigue el importe exacto, sin centavos, por el gue realiza su declaración.
- 16. Seleccione los *Cargos adicionales* que van ligados al impuesto seleccionado.
- 17. Capture el importe exacto, sin centavos.
- 18. Seleccione las *Aplicaciones* que van ligadas al impuesto seleccionado.
- 19. Capture el importe exacto, sin centavos.
  - Si desea borrar algún monto de los puntos 11 o 13, seleccione la cantidad y oprima la tecla "Suprimir".
- 20. Si está habilitado el campo *Monto pagado con anterioridad*, capture el monto pagado con anterioridad para este impuesto y periodo, así como la fecha en la que presentó el monto pagado.
- 21. Haga clic en Aceptar concepto.
- 22. En el campo *Detalle*, que se encuentra en el lado derecho de su pantalla, puede ver el detalle de los impuestos capturados hasta el momento.
- 23. En el campo Total efectivamente pagado, puede ver la suma total de los impuestos a pagar capturados.
- 24. Con el botón "Borrar concepto" puede seleccionar un concepto y borrarlo del cuadro de Detalle.
- 25. Con el botón "Borrar todo" puede eliminar todos los impuestos capturados en el cuadro de *Detalle*.
- 26. Si desea pagar otro tipo de impuesto, llene los datos correspondientes siguiendo el mismo procedimiento.
- 27. Capture la Segunda Firma Digital solamente si el representante que está operando la transacción está mancomunado; si no, haga clic en el botón "Continuar".
- 28. Para confirmar su operación, haga clic en el botón "Aceptar".

#### Importante:

- Puede capturar hasta un máximo de diez pagos de impuestos por solicitud.
- Si el declarante es persona moral, es obligatorio realizar el pago de impuestos electrónicamente.
- Las operaciones mancomunadas requieren una Segunda Firma Digital con base en los módulos de facultades.
- Si envía una operación y oprime el botón "Stop" o "Detener", la transacción puede aplicarse (debido a que la solicitud fue enviada) sin que usted reciba la respuesta (por haberla detenido). Antes de volver a realizar otra operación, verifique que la transacción no se haya efectuado; para ello consulte la Bitácora.
- Si recibe un mensaje de error después de efectuar la transacción, verifique si el monto del Total a pagar fue descontado de sus fondos o realice una reimpresión de su comprobante.
- Es fundamental aclarar que, a menos que usted haya especificado lo contrario, no puede realizar un pago duplicado\* del impuesto el mismo día.

**Banca**Net Empresarial

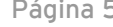

Impuestos y Contribuciones > Impuestos Federales > Pago de Impuestos >

#### Pago duplicado (definición)

Cuando se captura un pago de impuesto con los datos de RFC, tipo de impuesto, periodo, ejercicio y tipo de pago, exactamente iguales el mismo día.

- Horario disponible: 24 horas, 365 días del año.
- Si desea consultar su saldo antes de efectuar un pago de impuestos federales, seleccione la opción de *Saldos* en el módulo *Consultas*.
- Para regresar al menú principal, terminar la sesión o solicitar ayuda, en cualquier momento puede hacer clic en el botón correspondiente a cada acción.

Si requiere asesoría o mayor información sobre el pago y presentación de declaraciones por medios electrónicos, puede acudir a cualquier Módulo de Atención Fiscal, o bien llamar al Centro de Atención Telefónica del SAT: desde el interior de la República marque sin costo al 01 800 904 5000; en el Distrito Federal marque al 5227 0297. A BancaNet Empresarial, marque desde la Ciudad de México al 1226 8867m o desde el interior de la República al 01 800 111 2020.

El botón "Regresar" le permite realizar una nueva selección del impuesto que desea pagar.

Al hacer clic en el botón "Continuar", se abrirá una ventana solicitándole que ingrese su clave dinámica para aplicar la operación.

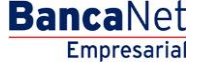

Impuestos y Contribuciones > Impuestos Federales > Pago de Impuestos >

| Cuentas                                                                                                    | Cuenta retiro                                                                        |                                                                                                    |                           |      |
|----------------------------------------------------------------------------------------------------|--------------------------------------------------------------------------------------|----------------------------------------------------------------------------------------------------|---------------------------|------|
|                                                                                                    | Javier Álvaraz - Baramex                                                             | - 1234567890123456789                                                                                                    | Sakto (MXN), 5 500,000.00 |      |
| Impuesto                                                                                                    | Tipo de impuesto                                                                     |                                                                                                    |                           | _    |
|                                                                                                    | Provisionales                                                                        |                                                                                                    |                           |      |
| Importante: La venacitad de la información a proce<br>Si tene dudes sobre la información solicitada presión                                   | ser, es responsabilidad de quien la projo<br>el botún de ayuda quie se encuentria en | rciena.<br>la parte superior de la página.                                                                                     |                           |      |
|                                                                                                    |                                                                                      | Ver.4.0 20050617 (Provisionales-                                                                                               | i ABIQ                    |      |
| C Confirmar RFC                                                                                                    | Continuar                                                                            | 1                                                                                                    |                           |      |
| velido paterno:                                                                                                    |                                                                                      | Detaile:                                                                                                    |                           |      |
| elido matarine:                                                                                                    |                                                                                      |                                                                                                    |                           |      |
|                                                                                                    |                                                                                      |                                                                                                    |                           |      |
| puesto antos la renta                                                                                                    |                                                                                      | 1                                                                                                    |                           |      |
| Total and a state .                                                                                                    |                                                                                      |                                                                                                    |                           |      |
| Nerical Constrat Convertai                                                                                                    | Contravenal C Second al                                                              |                                                                                                    |                           |      |
| C 200, earlieren                                                                                                    | The Association                                                                      |                                                                                                    |                           |      |
| oo de page - Itomai - Impuesto a carpo                                                                                                    | 6                                                                                    |                                                                                                    |                           |      |
| ercicie - Impuesto a favor                                                                                                    |                                                                                      | 2                                                                                                    |                           |      |
| rixda: -                                                                                                    |                                                                                      |                                                                                                    |                           |      |
| ryos adconaes                                                                                                    |                                                                                      |                                                                                                    |                           |      |
|                                                                                                    | Autor                                                                                |                                                                                                    |                           |      |
| picaciones                                                                                                    | -                                                                                    | 1                                                                                                    |                           |      |
|                                                                                                    | • 1                                                                                  |                                                                                                    |                           |      |
|                                                                                                    | Agregar                                                                              |                                                                                                    |                           |      |
|                                                                                                    |                                                                                      |                                                                                                    |                           |      |
|                                                                                                    |                                                                                      |                                                                                                    |                           |      |
|                                                                                                    |                                                                                      |                                                                                                    |                           |      |
|                                                                                                    |                                                                                      |                                                                                                    |                           |      |
|                                                                                                    |                                                                                      | Total efectivamente papado                                                                                                    |                           |      |
|                                                                                                    |                                                                                      | Total efectivamente pagado                                                                                                    |                           |      |
|                                                                                                    | jara.                                                                                | Total efectivamente pagado Agregar cencepto Dervar so                                                                          | nouts                     |      |
| onto pagado con anterioridad                                                                                                    | Born<br>Canto                                                                        | Tobal effectivamente pagado                                                                                                    | in a gala                 |      |
| onto pagado con anterioridad<br>iche de pago anterior (ddimnisaaa)                                                                            | Jarra<br>Canta<br>Canta                                                              | Tobel effectivamente pagado<br>                                                                                                |                           |      |
| orto pagado con anterioridad<br>che de pago anterior (ddimnikaaa)<br>porte de la fra parcialdad                                               | Barrar<br>Canno<br>Canno<br>Canno                                                    | Tobel effectivamente pagado<br>                                                                                                |                           |      |
| onto pagado con anterioridad<br>che de pago anterior (3dilminikaaa)<br>porte de la fra, parcialdad<br>porte sin la fra, parcialdad            | Barrar<br>Canno<br>Canno<br>Canno                                                    | Total effectivamente pagado                                                                                                    |                           |      |
| onto pagado con anterioridad<br>iche de pago anterior (ddimeniaaaa)<br>porte de la fina, parcialidad<br>porte sin la fina, parcialidad        | Barrar<br>Canno<br>Canno<br>Canno                                                    | Total effectivamente pagado:<br>                                                                                               | an family                 |      |
| onto pagado con anterioridad<br>che de pago anterior (3d/travisaaa)<br>porte de la fra, parcialidad<br>porte sin la fra, parcialidad          | Enror<br>Canno<br>Canno<br>Canno                                                     | Total effectivamente pagado: Agregar concepto Demar co d a pagar:                                                              | winds<br>winds            |      |
| onto pagado con anteriordad<br>sche de pago anterior (ddhwnikasa)<br>porte de la fra, parcialdad<br>porte sin la fra, parcialdad              | Enror<br>Canno<br>Canno<br>Canno<br>Canno                                            | Total effectivamente pagado:<br>Averagar concepto Demar co<br>of a Garge<br>of a Bavar:<br><u>Continuer Ballan</u> <u>Barr</u> | entatio<br>er timb        | huar |
| orto pagado con anteriordad<br>sche de pago anterior (305/mm/sasa)<br>porte de la fra, parcialdad<br>porte sin la fra, parcialdad<br>Regresar | Canton<br>Canton<br>Canton                                                           | Total effectivamente pagado: Averagar concepto Demar co eff a carge d a favor: Cardinate designe                               | mitato<br>er mitato       | huar |

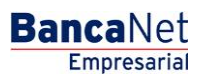

Impuestos y Contribuciones > Impuestos Federales > Pago de Impuestos >

### » Captura de Pago de impuestos - Concepto anual

#### ¿Qué encuentro en esta página?

En esta página puede realizar la captura del Pago de Impuesto Federal por Concepto Anual.

#### ¿Cómo puedo obtener los datos que me interesan?

1. Realice la carga del Applet de Java.

#### 2. Llene el Applet con el siguiente procedimiento:

• Seleccione Formulario de impuestos anuales.

En esta página puede realizar en una sola transacción hasta diez pagos de Impuesto Federal por Concepto Anual, tales como:

- Impuesto sobre la Renta (ISR)
- Impuesto al Activo
- Impuesto al Valor Agregado (IVA)
- o Impuesto Sustitutivo del Crédito al Salario
- o Impuesto a la Venta de Bienes y Servicios Suntuarios
- o Impuesto sobre Tenencia o uso de vehículos
- Para solicitar un Pago de Impuesto Federal por Concepto Anual:
- 1. Seleccione en *Cuenta Origen,* la sucursal y su número de cuenta, luego haga clic en el botón "Buscar". Cuando haya seleccionado la sucursal y su número de cuenta, haga clic en el botón "Continuar".
- 2. Capture su Registro Federal de Contribuyentes en el recuadro correspondiente.
- 3. Confirme su Registro Federal de Contribuyentes y haga clic en el botón "Continuar".
- 4. Si es persona física, capture:
  - Apellido paterno
  - Apellido materno
  - Nombre(s)
- 5. Si es persona moral, capture:
  - Razón social o denominación registrada ante la Secretaría de Hacienda y Crédito Público.
- 6. Seleccione el *Tipo de impuesto a pagar.*
- 7. En la sección en la que se pregunta "*¿Presentará dictamen?*", debe colocar la marca "P" sólo en el caso de que vaya a presentar dictamen ante el SAT; no es necesario indicar la *Fecha de declaración del ejercicio* ni el *Número de operación de recibido en el SAT*.
- 8. Si no presenta dictamen, debe proporcionar la fecha en que presentó la declaración ante el SAT y el número de operación proporcionado por esa dependencia.
- 9. Capture la *Fecha de declaración del ejercicio*.

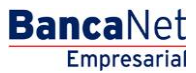

Impuestos y Contribuciones > Impuestos Federales > Pago de Impuestos >

- Capture el Número de operación de recibido en el SAT. Recuerde que para realizar su pago anual es necesario que previamente envíe su declaración anual a través del portal del SAT; con esto recibirá su Número de operación de recibido.
- 11. Capture el monto del pago de la participación de los trabajadores en las utilidades de la empresa (PTU).
- 12. Seleccione el *Periodo* al que corresponde el pago.
- 13. Seleccione el *Ejercicio*.
- 14. Seleccione el *Tipo de pago* (cuyo valor se expresará en "Normal", "Complementaria" o "Corrección fiscal").
- 15. En la sección de *Impuesto a cargo* capture el importe exacto, sin centavos, por el que realiza su declaración.
- 16. Seleccione los tipos de concepto para *Cargos adicionales*, que incluye en su declaración, capturando en el recuadro el importe exacto, sin centavos, que corresponde al concepto.
- 17. Seleccione los *Tipos de concepto* para *aplicaciones* (de abono) que incluye en su declaración, capturando en el recuadro el importe exacto sin centavos que corresponde al concepto.
- 18. Si está habilitado el campo *Monto pagado con anterioridad*, capture el monto que fue pagado con anterioridad para este impuesto y periodo, así como la fecha en la que presentó el monto pagado.
- 19. Si está habilitado el campo Importe de la primera parcialidad:
- 20. Si su pago será presentado en parcialidades, capture el importe exacto a pagar correspondiente a su primera parcialidad para este impuesto y periodo.
- 21. Haga clic en el botón "Aceptar concepto" para colocar su información en la sección derecha de la pantalla (cuadro *Detalle*), ésta ya es considerada como parte de su pago a presentar.
- 22. En el campo *Detalle*, que se encuentra en el lado derecho de su pantalla, puede ver el detalle de los impuestos capturados hasta el momento.
- 23. En el campo *Total efectivamente pagado* puede ver la suma total de los impuestos a pagar capturados.
- 24. Con el botón "Borrar concepto" puede seleccionar un concepto y borrarlo del cuadro de Detalle.
- 25. Con el botón "Borrar todo" puede eliminar todos los impuestos capturados en el cuadro Detalle.
- 26. Si desea pagar otro tipo de impuesto, llene los datos correspondientes siguiendo el mismo procedimiento; de lo contrario haga clic en el botón "Continuar".
- 27. Haga clic en el botón "Aceptar" para confirmar su operación.

#### Importante:

- Puede capturar un máximo de diez pagos de impuestos por solicitud.
- De acuerdo con el impuesto a pagar, se habilitan o inhabilitan los campos que correspondan a cada pago.
- Si envía una operación y oprime el botón "Stop" o "Detener", la transacción puede aplicarse (debido a que la solicitud fue enviada) sin que usted reciba la respuesta (por haberla detenido). Antes de realizar otra operación, verifique que la transacción no se haya efectuado.
- Si recibe una notificación de error después de aceptar el concepto, verifique si el monto del total a pagar fue descontado de sus fondos, o realice una reimpresión de su comprobante.

Impuestos y Contribuciones > Impuestos Federales > Pago de Impuestos >

• Es fundamental aclarar que, a menos que se nos haya especificado lo contrario, no puede realizar un pago duplicado\* del impuesto el mismo día.

#### Pago duplicado (definición)

Cuando se captura un pago de impuesto con los datos de RFC, tipo de impuesto, periodo, ejercicio y tipo de pago, exactamente iguales el mismo día.

- Horario disponible: 24 horas, 365 días del año.
- Si desea consultar su saldo antes de efectuar un pago de impuestos federales, seleccione la opción de *Saldos* en el módulo *Consultas*.
- Para regresar al menú principal, terminar la sesión o solicitar ayuda, en cualquier momento puede hacer clic al botón correspondiente a cada acción.
- Si requiere asesoría o mayor información sobre el pago y presentación de declaraciones por medios electrónicos, puede acudir a cualquier Módulo de Atención Fiscal, o bien llamar al Centro de Atención Telefónica del SAT; desde el interior de la República, llame sin costo al 01 800 904 5000; en el Distrito Federal llame al 5227 0297. A BancaNet Empresarial, marque desde la Ciudad de México al 1226 8867, o desde el interior de la República al 01 800 111 2020.

El botón "Regresar" le permite realizar una nueva selección del impuesto que desea pagar.

Al hacer clic en el botón "Continuar", se abrirá una ventana solicitándole que ingrese su clave dinámica para aplicar la operación.

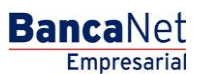

Impuestos y Contribuciones > Impuestos Federales > Pago de Impuestos >

### » Captura de Pago de impuestos - Concepto Créditos fiscales

#### ¿Qué encuentro en esta página?

En esta página puede realizar la captura del pago de Impuesto Federal por Concepto de Créditos Fiscales.

#### ¿Cómo puedo obtener los datos que me interesan?

- 1. Realice la carga del Applet de Java.
- 2. Llene el Applet con el siguiente procedimiento:

#### Temporalmente deshabilitado por el Servicio de Administración Tributaria (SAT)

Para hacer una nueva selección del impuesto que desea pagar, haga clic en el botón "Regresar".

Al hacer clic en el botón "Continuar", se abrirá una ventana solicitándole que ingrese su clave dinámica para aplicar la operación.

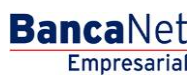

Impuestos y Contribuciones > Impuestos Federales > Pago de Impuestos >

### » Captura de Pago de impuestos - Entidades federativas

#### ¿Qué encuentro en esta página?

En esta página puede realizar la captura del pago de Impuesto Federal por Concepto de Entidades Federativas.

#### ¿Cómo puedo obtener los datos que me interesan?

- 1. Realice la carga del Applet de Java.
- 2. Llene el Applet con el siguiente procedimiento:
  - Seleccione el Formulario de impuestos a favor de entidades federativas.

En esta página, mediante el cargo a alguna de sus cuentas propias incorporadas al Servicio de Banca Electrónica, puede realizar el pago a favor de entidades federativas de impuestos como:

- ISR Personas físicas con actividad empresarial, pequeños contribuyentes (REPECOS)
- $\circ$  ISR Personas físicas con actividad empresarial Régimen Intermedio para Entidades Federativas
- o ISR IVA Pequeños contribuyentes cuota única
- IVA Pequeños contribuyentes
- ISR por enajenación de terrenos y/o construcciones

Para solicitar un Pago de Impuestos a Favor de Entidades Federativas:

- 1. Seleccione en *Cuenta Origen*, la sucursal y su número de cuenta, y luego haga clic en el botón "Buscar". Cuando haya seleccionado estos datos, haga clic en el botón "Continuar".
- 2. Capture su Registro Federal de Contribuyentes en el recuadro correspondiente.
- 3. Confirme su Registro Federal de Contribuyentes y haga clic en el botón "Continuar".
- 4. Capture: apellido paterno, apellido materno, nombre(s) (este impuesto sólo aplica para personas físicas).
- 5. En *Tipo de Impuesto*, seleccione *Entidades federativas*, y elija de la(s) lista(s) de selección el concepto que corresponda y que puede ser:
  - ISR Personas físicas con actividad empresarial, pequeños contribuyentes (REPECOS)
  - ISR Personas físicas con actividad empresarial Régimen Intermedio
  - ISR IVA Pequeños contribuyentes cuota única
  - IVA Pequeños contribuyentes
  - ISR por enajenación de terrenos y/o construcciones
    - En la lista de selección, la opción *Entidad federativa de ubicación del terreno y/o construcción* se habilita cuando vaya a pagar ISR por enajenación de terrenos y/o construcciones. En los otros casos no se habilita y debe seguir capturando.
- 6. Seleccione el *Tipo de Pago* (cuyo valor se expresará en "Normal", "Complementaria" o "Corrección fiscal").
- 7. Seleccione el *Periodo (Mes)* en el que aplique el pago.
- 8. Seleccione el *Ejercicio (Año)* en el que aplique el pago.

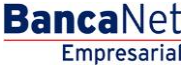

Impuestos y Contribuciones > Impuestos Federales > Pago de Impuestos >

Página 13

- 9. Capture el monto correspondiente al impuesto a cargo, sin centavos.
- 10. Seleccione los *Cargos adicionales* y capture el importe a pagar. Al hacer clic en el botón "Agregar", aparecerá lo capturado en la pantalla inferior.
- 11. Seleccione las *Aplicaciones* y capture el importe a pagar. Al hacer clic en el botón "Agregar", aparecerá lo capturado en la pantalla inferior.
- 12. Si desea borrar o cambiar algún monto del paso 9 y 10, haga clic en el botón "Borrar".
- 13. Capture el monto pagado con anterioridad sólo si aplica en su caso.
- 14. Capture la fecha del pago anterior sólo si aplica en su caso.
- 15. Si su pago va a ser presentado en parcialidades y si está habilitado el campo *Importe de la primera parcialidad*, capture el importe exacto a pagar correspondiente a su primera parcialidad para este impuesto y periodo.
- 16. Haga clic en *Agregar concepto* para colocar su información en la sección derecha de la pantalla (cuadro de *Detalle*), ésta ya es considerada como parte de su pago a presentar.
- 17. En el campo *Detalle*, que se encuentra en el lado derecho de su pantalla puede ver el detalle de los impuestos capturados hasta el momento.
- 18. Para confirmar los datos antes capturados, haga clic en el botón "Confirmar datos"; para confirmar que son correctos, posteriormente haga clic en el botón "Aceptar".
- 19. Haga clic en el botón "Continuar".

El botón "Regresar" le permite realizar una nueva selección del impuesto que desea pagar.

Finalmente, al hacer clic en el botón "Continuar", se abrirá una ventana solicitándole que ingrese su clave dinámica para aplicar la operación.

Impuestos y Contribuciones > Impuestos Federales > Pago de Impuestos >

# » Captura de Pago de impuestos - Concepto Derechos productos y aprovechamientos

#### ¿Qué encuentro en esta página?

En esta página puede realizar la captura del Pago de Impuesto Federal por Concepto DPA.

#### ¿Cómo puedo obtener los datos que me interesan?

- 1. Realice la carga del Applet de Java.
- 2. Llene el Applet con el siguiente procedimiento:
  - Seleccione el Formulario de Impuestos por Derechos, Productos y Aprovechamientos.

En esta página puede efectuar a favor de diferentes dependencias gubernamentales el pago de Derechos, Productos y Aprovechamientos, tales como:

- Pasaporte
- Reexpedición de credenciales
- Reposición de tarjeta tributaria
- Reexpedición de cédula de identificación fiscal
- Otros derechos y obligaciones

Antes de realizar su pago, es importante resaltar que debe contactar o acudir a la dependencia u organismo que corresponda a cada caso, para obtener la clave de referencia de los DPA en la instancia correspondiente, así como el monto a pagar por los mismos. Opcionalmente, estos datos se pueden solicitar vía telefónica o consultando la página de internet de la dependencia u organismo, cuando únicamente se desee consultar la clave de referencia de los DPA a pagar.

Páginas web de algunas dependencias:

• Servicio de Administración Tributaria (SAT)

http://www.sat.gob.mx/sitio\_internet/e\_sat/oficina\_virtual/dpa/per\_mor/CatalogoDPA.asp

• Secretaría de Relaciones Exteriores

http://www.sre.gob.mx/juridicos/#

• Secretaría de Economía

http://www.economia.gob.mx/?P=2036

Para solicitar el pago de Impuestos de Derechos, Productos y Aprovechamientos:

1. Capture en *Cuenta Origen* la sucursal y su número de cuenta y haga clic en el botón "Buscar". Una vez que haya seleccionado estos datos, haga clic en "Continuar".

2. Capture:

- Registro Federal de Contribuyentes en el recuadro marcado para ello (opcional)
- CURP (opcional)
  - Si es persona física:
    - Apellido paterno
    - Apellido materno (opcional)

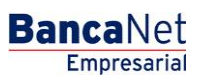

Impuestos y Contribuciones > Impuestos Federales > Pago de Impuestos >

- Nombre(s)
- Si es persona moral:
  - Razón social o denominación registrada ante la Secretaría de Hacienda y Crédito Público.
- 3. Seleccione el *Periodo de pago* (mensual, bimestral, trimestral, cuatrimestral, semestral) del ejercicio; si no requiere periodo, seleccione *No aplica periodo*; en este caso se inhabilitarán los periodos de pago, así como los que se indican en el paso siguiente.
- 4. Seleccione el *Periodo* y el *Ejercicio* en el que se aplica el pago (en caso de que éste aplique).
- 5. Capture el importe exacto a pagar, sin centavos.
- 6. Capture la clave de referencia del DPA (obtenida previamente de la secretaría correspondiente).
- 7. Capture la *Cadena de la dependencia*.
- 8. Seleccione la *Dependencia* a la que le corresponde el pago, por ejemplo: Secretaría de Relaciones Exteriores.
- 9. Capture, si es el caso, el importe de los cargos adicionales como: *Parte actualizada, Recargos* y *Multa por corrección*.
- 10. Una vez concluida la captura, haga clic en el botón "Agregar concepto" para colocar la información en la sección derecha de la pantalla (cuadro de *Detalle*); ésta ya es considerada como parte de su pago a presentar.
- 11. Al desplegarse la pregunta *¿Desea pagar IVA?*, haga clic en el botón "No".
- 12. Haga clic en el botón "Confirmar datos" para confirmar los datos antes capturados, después haga clic en el botón "Aceptar".
- 13. Haga clic en el botón "Continuar" y, por último, en el botón "Aceptar" para confirmar los datos de la operación.

#### Importante:

- Para realizar el pago de DPA es indispensable contar con la versión de Java adecuada; de no ser así, después de ingresar los datos en la pantalla de captura y hacer clic en el botón de "Agregar concepto", el sistema ya no le permitirá continuar con los pasos para concluir la operación. La versión de Java requerida es Java Plug-in 1.4.2\_06 o reciente, la cual puede obtener e instalar siguiendo las instrucciones de la página de Java Sun Microsystems: http://www.java.com/es/.
- Si desea hacer el pago de diversos conceptos de DPA a través de Banca Electrónica Banamex, debe realizar una operación bancaria por cada uno de ellos, con su respectivo comprobante de pago de contribuciones federales, productos y aprovechamientos con sello digital.
- Debe presentar su recibo de pago (el que imprimió) en las mismas oficinas en las que lo hacía con anterioridad. No debe olvidar que sólo se modificó el esquema de pago, mas no la gestión del trámite.

El botón "Regresar" le permite realizar nuevamente una selección del impuesto que desea pagar.

Al hacer clic en el botón "Continuar", se abrirá una ventana solicitándole que ingrese su clave dinámica para aplicar la operación.

Impuestos y Contribuciones > Impuestos Federales > Pago de Impuestos >

### » Pago de impuestos - Aplicación del Pago de impuesto - Concepto

#### ¿Qué encuentro en esta página?

En esta página puede ver el detalle de la aplicación del Pago de Impuesto.

#### ¿Cómo puedo obtener los datos que me interesan?

La página está compuesta por las siguientes secciones:

#### 1. Cuentas

Conformada por alias, cuenta y saldo actualizado.

#### 2. Impuesto

Presenta el concepto del Pago de Impuestos.

#### 3. Datos de pago

Conformada por los conceptos del Pago de Impuestos y contiene los siguientes datos:

- Número de folio
- Nombre
- RFC
- Número total de pagos
- Total efectivamente pagado

#### 4. Detalles de los pagos

Contiene los pagos 1/1 mostrando qué número es respecto a un total de pagos, seguido de los siguientes datos:

- Nombre
- RFC
- ISR personas físicas, actividad empresarial y profesional
  - $\circ$  Periodo
  - o Ejercicio
  - Tipo de pago
  - A cargo
  - o Parte actualizada
  - o Crédito al salario
  - $\circ$  Cantidad a cargo
  - $\circ \ \ \text{Cantidad pagada}$

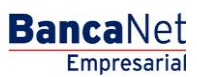

Impuestos y Contribuciones > Impuestos Federales > Pago de Impuestos >

#### 5. Certificados:

Contiene los siguientes datos:

- Cadena
- Sello digital

Para imprimir su comprobante, haga clic en el botón "Imprimir" que se encuentra en la parte superior derecha.

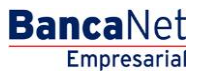

Impuestos y Contribuciones > Impuestos Federales > Pago de Impuestos >

### » Pago de impuestos - Validación Active X - Pago referenciado (Individual)

#### ¿Qué encuentro en esta página?

En esta página puede realizar el Pago de Impuestos Federales referenciados con la línea de captura que el SAT le emitió en su acuse de recibo de la declaración.

#### ¿Cómo puedo obtener los datos que me interesan?

La página esta compuesta por las siguientes secciones:

#### 1. Cuentas

• Cuenta retiro:

Elija de la lista de selección *Cuenta retiro* la cuenta con la que desea realizar el pago de impuesto. Esta lista contiene las diez cuentas más usadas.

Si no encuentra alguna de sus cuentas, haga clic en la opción *Ver todas las cuentas*; se abrirá una ventana donde se muestran todas las cuentas y donde usted puede buscar por nombre, alias, sucursal o número de cuenta.

Dentro de esta ventana sólo se puede seleccionar una cuenta

| BancaNet<br>Empresarial                                                                    | Javier Álvarez   Empresa Demo S.A. de C.V.<br>javieralvarez@empresademo.com.mc [55:55:1111.0000] <u>Actualzar</u><br>Martes 07 de Julio de 2015, 12:00 Centro de México   Útimo acceso por BancaNet: 20/12/15 a las 01:30:54 | ☆ 🜲 🖾 🌣   |
|--------------------------------------------------------------------------------------------|----------------------------------------------------------------------------------------------------|-----------|
| CONSULTAS TRANSFERENCIAS Y PAGOS                                                           | CIONES COBRANZA INVERSIONES SERVICIOS ADICIONALES ADMINISTRACIÓN                                                                                                    | SALIR     |
| F Resumen 🌔 Impuestos Federales 🖗 Impuestos Estatal                                        | es 🦉 Pago a GDF 👼 TESOFE 🍯 SUA 🐻 ISSSTE 🧮 Comprobantes                                                                                                    |           |
| Impuestos Federales<br>Seleccione una cuenta de retiro, un concepto y dé cic en "Continuar | s                                                                                                    | 0         |
| Cuentas                                                                                    | Cuenta retiro<br>Seleccione una Cuenta<br>Seleccione una Cuenta<br>EMPRESA DENO 10 - 682/7577649 Saldo MOXN :9803,971.89<br>Ver todas las cuentas                                                                            |           |
| Impuesto                                                                                   | Tipo de impuesto<br>Seleccione una opción                                                                                                    |           |
|                                                                                            |                                                                                                    | Continuar |
| ¿Qué desea hacer?                                                                          |                                                                                                    |           |
| Ver historial de Banca Electrónica                                                         |                                                                                                    |           |

#### 2. Impuesto

•Tipo de impuesto

• Elija de la lista de selección de tipo de impuesto la opción "Referenciado" y haga clic en el botón "Continuar".

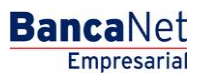

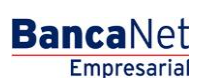

Página 19

Impuestos y Contribuciones > Impuestos Federales > Pago de Impuestos >

| BancaNet<br>Empresarial                                                                      | Javier Álvarez   Empresa Demo S.A. de C.V.<br>javieralvarez@empresademo.com.mx  55.55.1111.0000   A <u>ctualizar</u><br>Martes 07 de Julio de 2015, 12:00 Centro de México   Último acceso por BancaNet: 20/12/15 a las 01:30:54 | 金 🌲 🖾 🔅 |
|----------------------------------------------------------------------------------------------|----------------------------------------------------------------------------------------------------|---------|
| CONSULTAS TRANSFERENCIAS Y PAGOS IMPUESTOS Y CONTRIBUCI                                      | ONES COBRANZA INVERSIONES SERVICIOS ADICIONALES ADMINISTRACIÓN                                                                                                    | SALIR   |
| F Resumen Impuestos Federales Impuestos Estatales                                            | s 👼 Pago a GDF 👼 TESOFE 🐻 SUA 👼 ISSSTE 🧮 Comprobantes                                                                                                    |         |
| Impuestos Federales<br>Seleccione una cuenta de retiro, un concepto y dé cic en "Continuar". |                                                                                                    | 0       |
| Cuentas                                                                                      | Cuenta retiro<br>Seleccione una Cuenta                                                                                                    | T       |
| Impuesto                                                                                     | Tipo de impuesto<br>Seleccione una opción<br>Seleccione una opción<br>Provisionales<br>Anuales<br>Crédicos fiscales<br>Entidades federativas<br>Derechos, productos y aprovechamientos<br>Peferenciado                           |         |
| Ver historial de Banca Electrónica                                                           |                                                                                                    |         |

• El sistema verifica que se tenga instalado el componente JAVA en la máquina, mostrando mensaje "Validando su configuración..."

¿Qué hacer si el sistema detecta que su computadora no cuenta con el programa necesario para realizar la importación de archivos?

En caso de que no cuente con el programa, se mostrará una pantalla con la opción para instalarlo. Si lo que desea es hacer el pago de manera individual, deberá dar clic en el botón "Continúa Pago Individual"

|                                                                                                    | ?      |
|----------------------------------------------------------------------------------------------------|--------|
| • Detectamos que su computadora no cuenta con el programa necesario para realizar la importación de archivos.                                                                                                    |        |
| Java Para instalar el componente de cito anul                                                                                                    |        |
| Instrucciones de instalación                                                                                                    |        |
| Al dar clic sobre la liga se presentará una ventana con las opciones de descarga.                                                                                                    |        |
| Seleccione alguna de las siguientes opciones: Abrir (Open) o Guardar (Save).                                                                                                    |        |
| Si se eligió "Abrir" ejecute el archivo jre-6u27-windows-I586 exe y siga las indicaciones de instalación.                                                                                                    |        |
| Si se eligò "Guardar", el archivo .cab se descargarà en su màquina.<br>Al terminar la descarga epecute el archivo tomic, cab y extraga el archivo jre-6u27-windows-586 exe.<br>Éjecute el archivo jre-6u27-windows-586 exe y saja las indicaciones de instalación. |        |
| Si canceló la instalación automática, por favor dé clic nuevamente en la liga o imagen de descarga                                                                                                    |        |
| En caso de que dicha liga no funcione haga <u>click aquí</u> y descargue la versión actual de JRE.                                                                                                    |        |
| Una vez que haya terminado de instalar el plug-in, accese nuevamente a Banca Net Empresarial, para realizar la carga de su archivo.                                                                                                    |        |
| Continúa Pago Individual                                                                                                    |        |
|                                                                                                    |        |
| Consultas   Transferencias y Pagos   Impuestos y Contribuciones   Cobranza   Inversiones   Servicios Adicionales   Administración Cop                                                                                                    | vright |

Impuestos y Contribuciones > Impuestos Federales > Pago de Impuestos >

### » Pago de impuestos - Captura de Pago referenciado (Individual)

#### ¿Qué encuentro en esta página?

En esta página puede realizar el pago de IMPUESTOS FEDERALES REFERENCIADOS de manera individual (1 sola línea de captura) o por archivo (varias líneas de captura a la vez).

La página está compuesta por las siguientes secciones:

#### 1. Cuentas

•Cuenta retiro: Se muestran los datos (nombre, número y saldo) de la cuenta que eligió.

#### 2. Tipo de Pago Impuestos Referenciados:

Se muestran 2 opciones para hacer el pago:

 Individual (esta opción se encuentra seleccionada por defecto).
 Por Archivo

#### 3. Datos del pago

•Línea de captura SAT - Campo en donde debe ingresar la línea de captura que el SAT le emitió. •Importe MXN - Campo en donde debe capturar el importe a pagar.

| BancaNet<br>Empresarial                                                                |                                                  | Javier Álvarez   Empresa Demo S.A. de C.V.<br>javieralyarez@empresademo.com.mx (55.55.1111.0000   <u>Actualizar</u><br>Martes 07 de Julio de 2015, 12:00 Centro de México   Último acceso por BancaNet: 20112/15 a las 01:30:54 | ♠ ⊠ ☆     |  |
|----------------------------------------------------------------------------------------|--------------------------------------------------|----------------------------------------------------------------------------------------------------|-----------|--|
| CONSULTAS TRANSFERENCIAS Y PAGOS IMPUESTOS Y CONT                                      | TRIBUCIONES COBRANZA INVERSIONES SERVICIOS       | adicionales administración                                                                                                    | SALIR     |  |
| 🛱 Resumen 🚺 Impuestos Federales 📮 Impuestos F                                          | istatales 💮 Pago a GDF 💮 TESOFE 💿 SL             | UA 👿 ISSSTE 🧮 Comprobantes                                                                                                    |           |  |
| Impuestos Federales<br>Seleccione una cuenta de retiro, indique los datos del pago y d | é clic en "Continuar".                           |                                                                                                    | 0         |  |
| Cuentas                                                                                | Cuenta retiro<br>EMPRESA DEMO 10 - 682/7977649   | Saldo:1001:5803,971.89                                                                                                    |           |  |
| Tipo de Pago Impuestos Referenciados                                                   | Individual                                       | C Por Archivo                                                                                                    |           |  |
| Datos del pago                                                                         | Línea de captura SAT Impo                        | orte MXN                                                                                                    |           |  |
| Regresar                                                                               |                                                  |                                                                                                    | Continuar |  |
| ¿Qué desea hacer?                                                                      |                                                  |                                                                                                    |           |  |
| <u>Ver historial de Banca Electrónica</u>                                              |                                                  |                                                                                                    |           |  |
| WEBTEXT01-ND001-LACINTGTDUAS18V                                                        | Verechos Reservados. Banco Nacional de México. S | S.A., Integrante de Grupo Financiero Banamex.                                                                                                    |           |  |

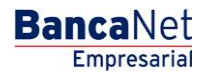

Impuestos y Contribuciones > Impuestos Federales > Pago de Impuestos >

Al hacer clic en el botón "Regresar", éste lo enviará a la pantalla de Impuestos Federales para que realice nuevamente la selección de la cuenta de retiro y del impuesto que desea pagar.

Al hacer clic en el botón "Continuar", se desplegará la pantalla de confirmación de la operación.

### » Pago de impuestos - Confirmación a Pago referenciado (individual)

#### ¿Qué encuentro en esta página?

En esta página, puede confirmar los datos del pago para aplicar.

#### ¿Cómo puedo obtener los datos que me interesan?

La página está compuesta por las siguientes secciones:

#### 1. Cuentas

•Cuenta retiro: Presenta el nombre o alias de la cuenta, el número y el saldo.

#### 2. Datos del pago

•Contiene los datos: línea de captura, fecha e importe.

| BancaNet                                                         |                                                                                                    | Javier Álvarez   Empresa Demo S.A. de C.V.<br>javieralvarez@empresademo.com.mx   55.55.1111.0000   <u>Actualizar</u><br>Martes 07 de Julio de 2015, 12.00 Centro de México   Último acceso por Bancalvet: 20/12/15 a las 01:30:54 |                                     | ♠ ⊠ ☆   |   |
|------------------------------------------------------------------|----------------------------------------------------------------------------------------------------|----------------------------------------------------------------------------------------------------|-------------------------------------|---------|---|
| CONSULTAS TRANSFERENCIAS Y PAGOS IMPUESTOS                       | Y CONTRIBUCIONES COBRANZA INVERSIONES SERVICIOS A                                                                    | DICIONALES ADMINISTRACIÓN                                                                                                    |                                     | SALIR   |   |
| 🛱 Resumen 🍯 Impuestos Federales 💆 Impu                           | estos Estatales 🖉 Pago a GDF 💿 TESOFE 💿 SU                                                                           | IA 💿 ISSSTE 🗮 Comprobantes                                                                                                    |                                     |         |   |
| Impuestos Federales<br>Confirme los datos del pago para aplicar. |                                                                                                    |                                                                                                    |                                     | (       | ? |
| Cuentas                                                          | Cuenta retiro<br>EMPRESA DEMO 10 - 682/7977649                                                                       |                                                                                                    | Saldo MXH-\$803,971.89              |         |   |
| Datos del pago                                                   | Línea de captura                                                                                                    |                                                                                                    | 98798678576546545635                |         |   |
|                                                                  | Fecha<br>Importe                                                                                                    |                                                                                                    | 13 de Septiembre de 2011<br>\$50000 |         |   |
| Regresar                                                         |                                                                                                    |                                                                                                    |                                     | Aceptar |   |
| ¿Qué desea hacer?                                                |                                                                                                    |                                                                                                    |                                     |         |   |
| Ver historial de Banca Electrónica                               |                                                                                                    |                                                                                                    |                                     |         |   |
|                                                                  |                                                                                                    |                                                                                                    |                                     |         |   |
| Banamex D.R. @ Copyright 2<br>Isabel la Católica 4               | 2009, Derechos Reservados. Banco Nacional de México, S<br>44. Centro Histórico. Del. Cuauhtémoc. C.P. 06000, México, | A., integrante de Grupo Financiero Bar<br>Distrito Federal, México                                                                                                    | namex.                              |         |   |

Al hacer clic en el botón "Regresar", éste lo enviará a la pantalla anterior del detalle de sus operaciones.

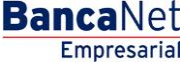

Impuestos y Contribuciones > Impuestos Federales > Pago de Impuestos >

Al hacer clic en el botón "Aceptar", se abrirá una ventana solicitándole que ingrese su clave dinámica para aplicar la operación.

| Empresarial                                                      | Martes                                                                                                    | javier Arvarez (Erri<br>javieralvarez@empresademo.com.mk  <br>07 de Julio de 2015, 12:00 Centro de México   Útlimo acceso por Banca | being S.A. de C.V.         ▲         ▲         ▲         ▲         ▲         ▲         ▲         ▲         ▲         ▲         ▲         ▲         ▲         ▲         ▲         ▲         ▲         ▲         ▲         ▲         ▲         ▲         ▲         ▲         ▲         ▲         ▲         ▲         ▲         ▲         ▲         ▲         ▲         ▲         ▲         ▲         ▲         ▲         ▲         ▲         ▲         ▲         ▲         ▲         ▲         ▲         ▲         ▲         ▲         ▲         ▲         ▲         ▲         ▲         ▲         ▲         ▲         ▲         ▲         ▲         ▲         ▲         ▲         ▲         ▲         ▲         ▲         ▲         ▲         ▲         ▲         ▲         ▲         ▲         ▲         ▲         ▲         ▲         ▲         ▲         ▲         ▲         ▲         ▲         ▲         ▲         ▲         ▲         ▲         ▲         ▲         ▲         ▲         ▲         ▲         ▲         ▲         ▲         ▲         ▲         ▲         ▲         ▲         ▲         ▲ |
|------------------------------------------------------------------|----------------------------------------------------------------------------------------------------|----------------------------------------------------------------------------------------------------|----------------------------------------------------------------------------------------------------|
| CONSULTAS TRANSFERENCIAS Y PAGOS IMPUESTOS Y CONTRIBUO           | ZIONES COBRANZA INVERSIONES SERVICIOS ADICIONALES A                                                                                                    |                                                                                                    |                                                                                                    |
| Resumen Dimpuestos Federales                                     | es 💮 Pago a GDF 💮 TESOFE 💿 SUA 💿 ISSS1                                                                                                    | E Comprobantes                                                                                                    |                                                                                                    |
| Impuestos Federales<br>Confirme los datos del pago para aplicar. | Clave dinámica                                                                                                    |                                                                                                    | 0                                                                                                    |
| Cuentas                                                          | Encienda su NetKey, teclee su PIN; al desplegarse la palabra<br>"HOST?" digite el número "9". Al aparecer la palabra<br>"CHALLNG?" introduzca en su NetKey la siguiente clave: | Presione ENT. Su NetKey generará una clave dinámica que<br>deberá digitar en el siguiente campo                                     |                                                                                                    |
|                                                                  | CHALLNG: 24011985                                                                                                    | Clave dinámica                                                                                                    |                                                                                                    |
| Datos del pago                                                   | Cancelar                                                                                                    | Continuar                                                                                                    |                                                                                                    |
| Regresar                                                         |                                                                                                    |                                                                                                    | Aceptar                                                                                                    |
| ¿Qué desea hacer?                                                |                                                                                                    |                                                                                                    |                                                                                                    |
| Ver historial de Banca Electrónica                               |                                                                                                    |                                                                                                    |                                                                                                    |

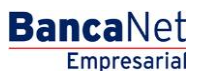

Impuestos y Contribuciones > Impuestos Federales > Pago de Impuestos >

### » Pago de impuestos - Aplicación a Pago referenciado (Individual)

#### ¿Qué encuentro en esta página?

En esta página puede validar el alta del servicio con un número de autorización y los elementos descritos a continuación.

#### ¿Cómo puedo obtener los datos que me interesan?

La página está compuesta por las siguientes secciones:

#### 1. Aplicación del Pago

#### 2. Autorizador

#### 3. Cuentas

•Cuenta retiro: Presenta el nombre o alias de la cuenta, el número y el saldo.

#### 4. Datos del pago

• Contiene los datos: línea de captura, fecha, importe, usuario 1 y usuario 2.

| BancaNet<br>Empresarial                                                                                              | Martes 07 de Julio de 2015, 12:00                 | Javier Álvarez   Empresa Demo S.A. de C.V.<br>javieralvarez@empresademo.com.mx   55.55.1111.0000   <u>Actualizar</u><br>Centro de México   Último acceso por Bancalvet: 20/12/15 a las 01:30:54 | <u>m</u> 🜲 🖾 | 8 ☆ |  |
|----------------------------------------------------------------------------------------------------|---------------------------------------------------|----------------------------------------------------------------------------------------------------|--------------|-----|--|
| DNSULTAS TRANSFERENCIAS Y PAGOS IMPUESTOS Y CONTRIBUCIONES COBRANZA INVERSIONES SERVICIOS ADICIONALES ADMINISTRACIÓN |                                                   |                                                                                                    |              |     |  |
| Resumen 🖉 Impuestos Federales 😨 Impuestos Estatale                                                                   | B Bago a GDF D TESOFE D SUA D ISSSTE Comprobantes |                                                                                                    |              |     |  |
| Pago de Impuestos por Conce                                                                                          | epto - Créditos Fiscales Federales                |                                                                                                    |              | 0   |  |
| Su pago ha sido <b>aplicado</b> con el número de autorizació                                                         | n 41 y con número de folio 001425.                |                                                                                                    |              |     |  |
| Autorizadores                                                                                                    | Usuario 06                                        | BEST BANKING 2                                                                                                    |              |     |  |
| Cuentas                                                                                                    | Cuenta retiro<br>EMPRESA DEMO 9 - 912/345678      | Saklo (M0N): \$ 4,085,917,505.34                                                                                                    |              | _   |  |
| Datos del pago                                                                                                    | Línea de captura<br>Fecha<br>Importe              | 0100CITI100188317215<br>24/05/2011<br>\$ 90.00                                                                                                    |              |     |  |
| ¿Qué desea hacer?                                                                                                    |                                                   |                                                                                                    |              |     |  |
| WEBTEXT01-ND001-LACINTGTDUAS18V                                                                                      |                                                   |                                                                                                    |              |     |  |

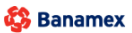

D.R. @ Copyright 2009, Derechos Reservados, Banco Nacional de México, S.A., integrante de Grupo Financiero Banam Isabel la Católica 44. Centro Histórico. Del. Cuauhtémoc. C.P. 06000, Néxico, Distrito Federal, México

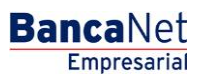

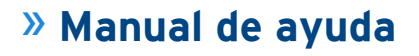

Impuestos y Contribuciones > Impuestos Federales > Pago de Impuestos >

BancaNet Empresarial

Página 24

Para imprimir su comprobante haga clic en el ícono de la impresora que se encuentra en la parte superior derecha.

Se mostrará la siguiente pantalla donde para finalizar la impresión del comprobante deberá dar clic sobre el ícono de la impresora ubicado en la parte superior derecha o sobre el botón "Imprimir" ubicado en la parte inferior derecha.

|                   | RECIBO BANCA         | RIO DE PAGO DE IMPUESTOS FEDERALES REFERENCIADOS                     |                      |  |
|-------------------|----------------------|----------------------------------------------------------------------|----------------------|--|
| Fecha:            | 09/08/2012           | No. Operación:                                                       | 26                   |  |
| Hora de Pago:     | 1:12:50 PM           | Estatus:<br>Importe:                                                 | Aplicada<br>\$ 10.00 |  |
| Linea de captura: |                      | 0100CBRZ100192003259                                                 |                      |  |
|                   | "Este documento tien | e validez oficial ante la Secretaría de Hacienda v Crédito Público". |                      |  |

Deberá entonces seleccionar la impresora que quiera utilizar para la impresión del comprobante.

| Limprimir<br>General Opciones                                                     |                                                     |                                                                                    |                      | BancaNet |
|-----------------------------------------------------------------------------------|-----------------------------------------------------|------------------------------------------------------------------------------------|----------------------|----------|
| Seleccionar impresora<br>Agregar impresora<br>Fax<br>HP LaserJet: M4345 MFP PCL 6 | Microsoft Office Live M                             |                                                                                    |                      | ē        |
| Estado: Listo<br>Ubicación:<br>Comentario:                                        | Imprimir a un archivo Preferencias Buscar impresora | CIBO BANCARIO DE PAGO DE IMPUESTOS FEDERALES REFERENCIADOS                         |                      |          |
| Intervalo de páginas     Todo     Selección Página actual                         | Número de copias: 1                                 | No. Operación:                                                                     | 26                   |          |
| Páginas:     I  Escriba un solo número o intervalo de párinas. Ret elemento: 5-12 | ✓ Intercalar                                        | Estatus:<br>Importe:                                                               | Aplicada<br>\$ 10.00 |          |
|                                                                                   | Imprimir Cancelar Aplicar                           | 0100CBRZ100192003259                                                               |                      |          |
|                                                                                   | "Este                                               | documento tiene validez oficial ante la Secretaria de Hacienda y Crédito Público". |                      |          |
| Cerrar                                                                            |                                                     |                                                                                    | Impi                 | rimir    |

Con esto finaliza el pago de impuestos federales referenciados de manera individual y la impresión del comprobante.

Impuestos y Contribuciones > Impuestos Federales > Pago de Impuestos >

### » Pago de impuestos - Validación Active X - Pago referenciado (Por Archivo)

#### ¿Qué encuentro en esta página?

En esta página puede realizar el Pago de Impuestos Federales referenciados con las líneas de captura que el SAT le emitió.

#### ¿Cómo puedo obtener los datos que me interesan?

La página está compuesta por las siguientes secciones:

#### 1.Cuentas

•Cuenta retiro: Elija de la lista de selección la cuenta con la que desea realizar el pago de impuesto. Esta lista de selección contiene las diez cuentas más usadas.

Si no encuentra alguna de sus cuentas, haga clic en la opción Ver todas las cuentas; se abrirá una ventana en la que se muestran todas las cuentas y donde puede buscar por nombre, alias, sucursal o número de cuenta.

Dentro de esta ventana sólo se puede seleccionar una cuenta.

| BancaNet<br>Empresarial                                                                   | Javier Álvarez   Empresa Demo S.A. de C.V.<br>javieralvarez @empresademo com.mx   55.55.1111.0000   <u>Actualizar</u><br>Empresarial Martes 07 de Julio de 2015, 12:00 Centro de México   Último acceso por Bancalvet: 20/12/15 a las 01:30:54 |           |  |  |  |  |  |  |
|-------------------------------------------------------------------------------------------|----------------------------------------------------------------------------------------------------|-----------|--|--|--|--|--|--|
| CONSULTAS TRANSFERENCIAS Y PAGOS IMPUESTOS Y CONTRIL                                      | COBRANZA INVERSIONES SERVICIOS ADICIONALES ADMINISTRACIÓN                                                                                                    | SALIR     |  |  |  |  |  |  |
| 🗑 Resumen 🚺 Impuestos Federales 📴 Impuestos Este                                          | tales 🐻 Pago a GOF 🧓 TESOFE 🍯 SUA 🐻 ISSSTE 🧮 Comprobantes                                                                                                    |           |  |  |  |  |  |  |
| Impuestos Federales<br>Seleccione una cuenta de retiro, un concepto y dé clic en "Continu | ar".                                                                                                    | 0         |  |  |  |  |  |  |
| Cuentas                                                                                   | Cuenta retiro                                                                                                    |           |  |  |  |  |  |  |
|                                                                                           | Seleccione una Cuenta                                                                                                    |           |  |  |  |  |  |  |
|                                                                                           | Selectione una Duenta<br>EXPERSE EXPOID - 682/7977649 Saldo XXX :\$803,971.89<br>Ver todas las cuentas                                                                                                    |           |  |  |  |  |  |  |
| Impuesto                                                                                  | Tipo de impuesto                                                                                                    |           |  |  |  |  |  |  |
|                                                                                           | Seleccione una opción                                                                                                    | •         |  |  |  |  |  |  |
|                                                                                           |                                                                                                    | Continuar |  |  |  |  |  |  |
| ¿Qué desea hacer?                                                                         |                                                                                                    |           |  |  |  |  |  |  |
| <u>Ver historial de Banca Electrónica</u>                                                 |                                                                                                    |           |  |  |  |  |  |  |
|                                                                                           |                                                                                                    |           |  |  |  |  |  |  |

#### 2.Impuesto

•Tipo de impuesto: Seleccione de la lista de selección de tipo de impuesto la opción "Referenciado" y haga clic en el botón "Continuar".

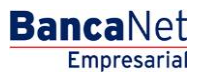

BancaNet Empresarial

Impuestos y Contribuciones > Impuestos Federales > Pago de Impuestos >

| BancaNet<br>Empresaria                                                                        | Javier Álvarez   Empresa Demo S.A. de C.V.<br>javieralvarez@empresademo.com.mx; 155.55.111.0000   <u>Adualizar</u><br>Empresarial Martes 07 de Julio de 2015, 12:00 Centro de México   Último acceso por BancaNet; 20/12/15 a las 01:30:54 |       |  |  |  |  |  |  |
|-----------------------------------------------------------------------------------------------|----------------------------------------------------------------------------------------------------|-------|--|--|--|--|--|--|
| CONSULTAS TRANSFERENCIAS Y PAGOS IMPUESTOS Y CONTRIBUCIÓ                                      | 20,252 COBRANZA INVERSIONES SERVICIOS ADICIONALES ADMINISTRACIÓN                                                                                                    | SALIR |  |  |  |  |  |  |
| 🗐 Resumen 🚺 Impuestos Federales                                                               | Pago a GDF 👿 TESOFE 📓 SUA 📓 ISSSTE 📕 Comprobantes                                                                                                    |       |  |  |  |  |  |  |
| Impuestos Federales<br>Seleccione una cuenta de retiro, un concepto y dé cilc en "Continuar". |                                                                                                    | 0     |  |  |  |  |  |  |
| Cuentas                                                                                       | Cuenta retiro<br>Seleccione una Cuenta                                                                                                    |       |  |  |  |  |  |  |
| Impuesto                                                                                      | Tipo de impuesto Seleccione una opción Seleccione una opción Provisionales Anuales Créditos fiscales Entridades federativas Dereches productos y aprovechamientos                                                                          |       |  |  |  |  |  |  |
| ¿Qué desea hacer?<br>• Ver historial de Banca Electrónica                                     | Jestuno, podecos y sportenisatios                                                                                                    |       |  |  |  |  |  |  |

El sistema verifica que se tenga instalado el componente JAVA en la máquina, mostrando mensaje "Validando su configuración..."

¿Qué hacer si el sistema detecta que su computadora no cuenta con el programa necesario para realizar la importación de archivos?

- En caso de que no cuente con el programa, se mostrará una pantalla con la opción Cliente para instalarlo con los siguientes elementos:
- •El botón "Java" le ayuda para instalar el componente al hacer clic.
- •Para poder realizar el pago del impuestos federales referenciados de manera masiva, se descargará en su computadora el programa validador de archivos.
- •Lo anterior puede tardar algunos minutos. Por favor espere a que se despliegue completamente la pantalla.

| Detectamos que su computadora no cuenta con el programa necesario para realizar la importación de archivos.                                                                                                    | ( |
|----------------------------------------------------------------------------------------------------|---|
| Event         Pre instator el componente de <u>cic aqui</u> trucciones de instalación         de la seguentes opciones: Abri (Open) o Guardar (Sere).           ecido sobre la laga se presentará una vertana con las opciones de descarga.         de la seguentes opciones: Abri (Open) o Guardar (Sere).           ergido "Abri" ejecute al archio ye-6x27-windows-656 exe y siga las indicaciones de instalación.         elegido "Abria" ejecute al archio ye-6x27-windows-656 exe y siga las indicaciones de instalación.           ergido "Abria" ejecute al archio ye-6x27-windows-656 exe y siga las indicaciones de instalación.         elegido "Abria" ejecute al archio ye-6x27-windows-656 exe.           acos la instalación atomistica, por fivor de che nurvermette en la lago instagend de descarga.         elegido "Abria" ejecute al archio ye-6x27-windows-656 exe.           acos la instalación atomistica, por fivor de che nurvermette en la lago instagend de descarga.         elegido "Abria" ejecute al archio este las as indicaciones de instalación.           acos la instalación atomistica, por fivor de che nurvermette en la Banca I led Empresarial, para realizar la carga de su archio.         europa legido al archio bancha haga (che ague) e accer la carga de su archio. |   |
| trucciones de instalación<br>ar cio sobre la las se presentará una vetana con las opcones de descarga.<br>scolone alguna de las siguentes opciones: Abrir (Open) o Guardar (Save).<br>e elgó "Abrir" ejecule el archino y le-6uZr-windows-556 exe y alga las indicaciones de instalación.<br>e elgó "Abrir" ejecule el archino y le-6uZr-windows-556 exe.<br>Algunará el carchino seño el de carchouración el antidación.<br>elgó "Abrir" ejecule el archino sobie exer y alga las indicaciones de instalación.<br>Barcela la instalación antidationes, por fuero de cla nuevamente na lago i magen de descarga<br>aso de que dicha lago no funcione haga <u>click aou</u> ly descargue la versión actual de JRE.<br>vez que haya terminado de instalar el pluj-in, accese nuevamente a Banca Het Engresarial, para realizar la carga de su archino.                                                                                                    |   |
| ar dis sobre la liga se presentará una ventana con las opcones de descarga.<br>cotone alguna de las algunetes opciones. Abrir (Open) o Guardar (Save).<br>e elgó "Abri" equera el architor p-62,27 ventovos-568 exe ya glas las hotoconose de instalación.<br>e elgó "Abri" equera el architor p-62,27 ventovos-568 exe ya glas las hotoconose de instalación.<br>Recelar el architor p-64,27 ventovos-568 exe y sega las indicaciones de instalación.<br>encos la instalación el anticitar, per ya el con unavente en la lago i magen de descarga<br>aso de que dicha lag no funcione haga <u>clea agu</u> y descargue la vensión actual de JRE.<br>vez que haya terminado de instalar el plug-in, acoses nuevamente a Banca Net Empresarial, para realizar la carga de su archivo.<br>Continua Pago Individual                                                                                                    |   |
| cochne alguna de las siguientes opciones: Abrr (Open) o Guardar (Sare);<br>eligió "Abrd": éjecute el archito "pe6uZ"- windows-568 keze y ajas las indiscaciones de instalación.<br>e eligió "Candra": eligió "Candra": el archito pe6uZ"- windows-668 eva.<br>Al forman is descarga sejocie el archito porto: cab y cartago el archito pe-6uZ"- windows-668 eva.<br>Egocie el archito pe6uZ"- windows-686 eva se antalación.<br>anceló la instalación automática, por favor de cio nuevamente en la liga o imagen de descarga<br>aso de que dicha liga no funcione haga <u>(ció aguí</u> y descargue la variaño actual de JRE.<br>vez que haya terminado de instalar el plup-in, accese nuevamente a Banca Net Empresarial, para realizar la carga de su archivo.<br>Continua Pago Individual                                                                                                    |   |
| e elgő "Abr" épede el archivo ja-6.v27vindova-556 exe y siga las indicaciones de instalación.<br>elgő "Gardar", el archivo cab e descargará en su majúnia.<br>Al formar la descarga legicole al archivo cab y softiga el archivo ps-6.v27.vindova-566 exe.<br>Social el artistación ps-6.v27.vindova-656 exe y deja as indicaciones de instalación.<br>Indica de la descarga de la companya de la descarga<br>zaso de que dicha lga no funcione haga <u>del avel</u> y descargue la versión actual de JRE.<br>Vez que hays terminado de instalar el pluj-ih, accese nuevamente a Banca Net Empresarial, para realizar la carga de su archivo.<br>Continua Pago Individual                                                                                                    |   |
| e elgó "Quardar" el acrólio, cala el descrupará e au indiquita.<br>A formar la descara ejecutel afactivo humo, calo y estraga al archio pe-6/27. Windows-658 exe.<br>Epicate el acrólio pe-6/27. Windows-658 exe y saga las indicaciones de instalación.<br>asso de que dicha lga no funcione haga <u>clica aga</u> y descargue la versión actual do JRE.<br>vez que haya terminado de instalar el pluy-in, accese nuevamente a Banca Net Empresarial, para realizar la carga de su archivo.<br>Continua Pago Individual                                                                                                    |   |
| ancelò la instalación automàtica, por favor de clo nuevamente en la liga o imagen de descarga<br>aso de que dicha liga no funcione haga <u>(cló apu)</u> y descargue la versión actual de JRE.<br>vez que haya terminado de instalar el plug-in, accese nuevamente a Banca Net Empresarial, para realizar la carga de su archivo.<br>Continuda Plago Individual                                                                                                    |   |
| caso de que dicha liga no funcione hage <u>clicé aqui</u> y descargue la versión actual de JRE.<br>Vez que haya terminado de instalar el pluy-in, accese nuevamente a Banca Net Engresarial, para realizar la carga de su archivo.<br>Continua Plago Individual                                                                                                    |   |
| vez que haya terminado de instalar el plup-in, accese nuevamente a Banca Net Empresarial, para realizar la carga de su archivo.                                                                                                    |   |
| Continúa Pago Individual                                                                                                    |   |
|                                                                                                    | 1 |
|                                                                                                    |   |

Impuestos y Contribuciones > Impuestos Federales > Pago de Impuestos >

### » Pago de impuestos - Pago referenciado Importar (Por Archivo)

#### ¿Qué encuentro en esta página?

En esta página puede realizar el pago del impuestos federales referenciados mediante la importación de un archivo.

Para ello, es indispensable que cuente con la máquina virtual de Java (Java Runtime Environment -> JRE) en su equipo de cómputo.

La página está compuesta por las siguientes secciones:

#### 1.Cuentas

•Cuenta retiro: se muestran los datos (nombre, número y saldo) de la cuenta que eligió.

#### 2. Tipo de Pago Impuestos Referenciados:

- •Se muestran 2 opciones para hacer el pago:
  - Individual (esta opción se encuentra seleccionada por defecto).
     Por Archivo

| BancaNet<br>Empresarial                                                                               |                                                                                                    | Martes 07                                                   | ja<br>de Julio de 2015, 12:00 Centro | Javier Álvarez   Empresa Demo S.A. de C.V<br>vieralvarez@empresademo.com.mx   55.55.1111.0000   <u>Actualiza</u><br>de México   Útimo acceso por BancaNet: 20/12/15 a las 01:30:5 | V. 🏦 🌲 | . ⊠ ∻   |  |  |
|----------------------------------------------------------------------------------------------------|----------------------------------------------------------------------------------------------------|-------------------------------------------------------------|--------------------------------------|----------------------------------------------------------------------------------------------------|--------|---------|--|--|
| CONSULTAS TRANSFERENCIAS Y PAGOS IMPUESTOS Y CONTRIBU                                                 | NSULTAS TRANSFERENCIAS Y PAGOS IMPUESTOS Y CONTRIBUCIONES COBRANZA INVERSIONES SERVICIOS ADICIONALES ADMINISTRACIÓN SALR |                                                             |                                      |                                                                                                    |        |         |  |  |
| F Resumen Impuestos Federales Impuestos Estata                                                        | es 📴 Pago a GDF 💿 TESOFE                                                                                                 | 🗴 SUA 💮 ISSSTE                                              | Comprobantes                         |                                                                                                    |        |         |  |  |
| Impuestos Federales<br>Seleccione una cuenta de retiro, indique los datos del pago y dé cilo          | en "Continuar".                                                                                                    |                                                             |                                      |                                                                                                    |        | ?       |  |  |
| Cuentas                                                                                               | Cuenta retiro<br>EMPRESA DEMO 10 - 682/7977649                                                                           |                                                             | S                                    | aldo:MXN:5803,971.89                                                                                                    |        |         |  |  |
| Tipo de Pago Impuestos Referenciados                                                                  | Individual                                                                                                    |                                                             | © Por Arc                            | hivo                                                                                                    |        |         |  |  |
| Datos del pago                                                                                        | Línea de captura SAT                                                                                                    | Importe MXN                                                 |                                      |                                                                                                    |        |         |  |  |
| Regresar                                                                                              |                                                                                                    |                                                             |                                      |                                                                                                    | Co     | ntinuar |  |  |
| ¿Qué desea hacer?                                                                                     |                                                                                                    |                                                             |                                      |                                                                                                    |        |         |  |  |
| WEBTEXT01-ND001-LACINTGTDUAS18V SBanamex D.R. @ Copyright 2009, Derec Isabel Ia Católica 44. Centro H | hos Reservados. Banco Nacional de Mi<br>listórico. Del. Cuauhtémoc. C.P. 06000,                                          | éxico, S.A., integrante de G<br>México, Distrito Federal, M | rupo Financiero Banamex.<br>Iéxico   |                                                                                                    |        |         |  |  |

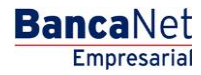

Impuestos y Contribuciones > Impuestos Federales > Pago de Impuestos >

Al Seleccionar la opción Por Archivo:

1.Haga clic en el botón "Examinar".

- 2.Seleccione la carpeta que contiene su archivo de pago.
- 3.Seleccione el archivo que contiene las líneas de captura de pago.
- 4.Haga clic en el botón "Continuar".

| BancaNet<br>Empresarial                                                                                                    |                                                                                                   | javie<br>Martes 07 de Julio de 2015, 12:00 Centro de             | Javier Álvarez   Emp<br>ralvarez@empresademo.com.mx   5<br>» México   Último acceso por Bancal | oresa Demo S.A. de C.V.<br>55.55.1111.0000   <u>Actualizar</u><br>let: 20/12/15 a las 01:30:54 | ≜ ♠    | ⊠ ‡   |
|----------------------------------------------------------------------------------------------------|---------------------------------------------------------------------------------------------------|------------------------------------------------------------------|------------------------------------------------------------------------------------------------|------------------------------------------------------------------------------------------------|--------|-------|
| CONSULTAS TRANSFERENCIAS Y PAGOS IMPUESTOS Y CONTRIBUCI                                                                                    | ONES COBRANZA INVERSIONES SERVICIOS ADIC                                                          | IONALES ADMINISTRACIÓN                                           |                                                                                                |                                                                                                | SA     | LIR   |
| Resumen         F           Impuestos Federales         E           Impuestos Estatales         Impuestos Estatales                        | 🐨 Pago a GDF 💮 TESOFE 👼 SUA                                                                       | ISSSTE Comprobantes                                              |                                                                                                |                                                                                                |        |       |
| Impuestos Federales<br>Seleccione una cuenta de retiro, indíque los datos del pago y dé cilc en                                            | "Continuar".                                                                                      |                                                                  |                                                                                                |                                                                                                |        | ?     |
| Cuentas                                                                                                    | Cuenta retiro<br>EMPRESA DEMO 10 - 682/7977649                                                    | Sak                                                              | do:MXN:\$803,971.89                                                                            |                                                                                                |        |       |
| Tipo de Pago Impuestos Referenciados                                                                                                    | Individual                                                                                        | Por Archiv                                                       | νo                                                                                             |                                                                                                |        |       |
| Pago de Impuestos Referenciados - Por Archivo<br>Dé clic en el botón "Examinar", seleccione la carpeta que contiene su(                    | ) archivo(s) y dé clic en "Continuar"                                                             |                                                                  |                                                                                                |                                                                                                |        |       |
| Archivo                                                                                                    | Selección de archivo                                                                              |                                                                  |                                                                                                |                                                                                                |        |       |
|                                                                                                    | Archivo Prueba.txt                                                                                |                                                                  |                                                                                                |                                                                                                | Examir | har   |
| Regresar                                                                                                    |                                                                                                   |                                                                  |                                                                                                |                                                                                                | Cont   | inuar |
| ¿Qué desea hacer?                                                                                                    |                                                                                                   |                                                                  |                                                                                                |                                                                                                |        |       |
| <u>Ver historial de Banca Electrónica</u>                                                                                                  |                                                                                                   |                                                                  |                                                                                                |                                                                                                |        |       |
| WEBTEXT0 1-ND001-LACINTGTDUAS18V    Banamex D.R.@ Copyright 2009, Derech Isabel Ja Católica 44 Centro His Isabel Ja Católica 44 Centro His | s Reservados. Banco Nacional de México, S.A.,<br>tórico. Del. Cuauhtémoc. C.P. 06000. México. Dis | integrante de Grupo Financiero Banamex.<br>trito Federal. México |                                                                                                |                                                                                                |        |       |

Al hacer clic en el botón "Regresar", se abrirá otra vez la pantalla para seleccionar la cuenta de retiro y el tipo de impuesto.

Al hacer clic en el botón "Continuar", se procederá a la selección de las líneas de captura que se quieran pagar.

BancaNet Empresarial

Impuestos y Contribuciones > Impuestos Federales > Pago de Impuestos >

### » Pago de impuestos - Pago referenciado - Selección de líneas de captura

#### ¿Qué encuentro en esta página?

En esta página puede seleccionar las líneas de captura para efectos de pago.

Se muestran las secciones:

#### 1.Información del Archivo

Muestra la información del nombre (o alias) y tipo del archivo y la cuenta de retiro que se seleccionó previamente así como el saldo que tiene.

#### 2.Pagos Registrados

Permitirá seleccionar las líneas de captura que quiera pagar que se encuentren en el bloque "Líneas de Captura Válidas" que se muestran con una casilla para su selección, el monto y estatus de cada línea. En el bloque de "Líneas de Captura Inválidas" se muestran las líneas que no son válidas por la razón que se muestra en el "Estatus" así como el monto de cada una de ellas.

Seleccione las líneas de captura que desea pagar mediante la casilla de selección. Se muestran las líneas captura con su correspondiente monto y estatus. Sólo podrá seleccionar las líneas que tengan estatus "Válida" para su pago.

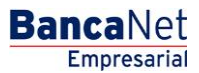

BancaNet Empresarial

Impuestos y Contribuciones > Impuestos Federales > Pago de Impuestos >

| SRATA TANAGESETION SCONTER CONTRECTORY COMMAND INVESTORY CONTRECTORY COMMAND INVESTORY CONTRECTORY COMMAND INVESTORY CONTRECTORY COMMAND INVESTORY CONTRECTORY                                                                                                    | BancaNet<br>Empresarial                          |                       |                           | Martes 0             | 7 de Julio de 2015, 1 | Javier Álvarez   E<br>javieralvarez@empresademo.com.mo<br>12:00 Centro de México   Último acceso por Ban | mpresa Demo S.A. de C.V.<br>:   55.55.1111.0000   <u>Actualizar</u><br>caNet: 20/12/15 a las 01:30:54 | ▲ 🜲 🖂     |
|----------------------------------------------------------------------------------------------------|--------------------------------------------------|-----------------------|---------------------------|----------------------|-----------------------|----------------------------------------------------------------------------------------------------|----------------------------------------------------------------------------------------------------|-----------|
| Revenue Improversities Redurites Improversities Redurites Improversities Redurites   Información del archivo   Información del archivo Improversities Referenceado   Topo de Archivo Improversities Referenceado   Cienta de Referio Sator Cuenta de Referio   Sator Cuenta de Referio Sator Cuenta de Referio   Sator Cuenta de Referio Sator Cuenta de Referio   Sator Cuenta de Referio Sator Cuenta de Referio   Sator Cuenta de Referio Sator Cuenta de Referio   Sator Cuenta de Referio Sator Cuenta de Referio   Sator Cuenta de Referio Sator Cuenta de Referio   Sator Cuenta de Referio Sator Cuenta de Referio   Sator Cuenta de Referio Sator Cuenta de Referio   Sator Cuenta de Referio Sator Cuenta de Referio   Sator Cuenta de Referio Sator Cuenta de Referio   Sator Cuenta de Referio Sator Cuenta de Referio   Sator Cuenta de Referio Sator Cuenta de Referio   Sator Cuenta de Referio Sator Cuenta de Referio   Cuenta de Captura Introductada Interes de Captura                                                                                                    | SULTAS TRANSFERENCIAS Y PAGOS IMPUE              | STOS Y CONTRIBUCIONES | OBRANZA INVERSIONES SERVI | CIOS ADICIONALES ADM | MINISTRACIÓN          |                                                                                                    |                                                                                                    | SALIR     |
| And and a series of the series of the series | Resumen Dimpuestos Federales                     | Impuestos Estatales   | Pago a GDF 👘 TESOFE       | SUA 🐻 ISSSTE         | Comproban             | tes                                                                                                    |                                                                                                    |           |
| ndeue bis data sel pago y de cie en "Continuer".  Información de l'archivo  Tipo d' Archivo  Tipo d' Archivo  Cuenta de Retiro  Sado MOR 5 108 453, 045 09  Pagos registrados  Retiro  Retiro Retiro  Retiro  Retiro Retiro Retiro  Retiro  Retiro Retiro Retiro Retiro Retiro Retiro  | mpuestos Federales                               | i                     |                           |                      |                       |                                                                                                    |                                                                                                    | (         |
| Nombre del Archivo       MDAZ250112 Dasc Formet Illev O Antr Tipo I BB bd         Tipo dr Archivo       Nupuestos Foderalia - Referenciado         Cienta de Retiro       EURIPESA DEMO 24 - 870/657783         Saido Cienta Retiro       EURIPESA DEMO 24 - 870/657783         Saido Cienta Retiro       EURIPESA DEMO 24 - 870/657783         Saido Cienta Retiro       EURIPESA DEMO 24 - 870/657783         Saido Cienta Retiro       Euripesa DEMO 24 - 870/657783         Saido Cienta Retiro       Saido NOIX 510, 643, 945 30                                                                                                    | dique los datos del pago y dé clic en "Continuar | "                     |                           |                      |                       |                                                                                                    |                                                                                                    |           |
| Top of <i>A</i> Archive       mpuestis Federales - Retranciado         Cuenta de Retiro       EMPRESA DENO 24 - 872/657283         Sado Cuenta Retiro       Sado NOS 108,40,405         Pagos registrados       Image de Retiro         Se muestran las pagos registrados en el archive, verifique aquelos que no sean transferbles. Para continuar con el pago de las finesa que se valdaren correctamente, de cic en "Continuar"       Image de Captura Válidas         Linea de Captura       Monto       Estatus         DOSADAZ       500       Longituri de Linea de Captura Erronéa         1a 1 de 1       Image de Captura a retens futura       1 dorizar en forma renota                                                                                                    | Información del archivo                          | Nor                   | nbre del Archivo          |                      |                       | MDAZ050112 Desc Formit Mov D An                                                                          | tr Tipo II BB.txt                                                                                     |           |
| Cuenta de Reiro         EMPESA DEBIO 24 - 87058578           Sado Lours Reiro         Sado MOX: \$100,463,045.90                                                                                                    |                                                  | Tip                   | o dr Archivo              |                      |                       | Impuestos Federales - Referenciado                                                                       |                                                                                                    |           |
| Salo Cuenta Retiro Salo NUNE \$ 100,463,045.90   Pagos registrados   Be nuestran los pagos registrados en el archivo, ventígue aquelos que no sean transferibles. Para continuar con el pago de las líneas que se valdaron correctamente, de cic en "Continuar"   Líneas de Captura Válidas     Líneas de Captura     Monto     Estatus   Líneas de Captura   Monto   Estatus   1a 1 de 1     Opciones   adicionades     Programma e fecha futura   Autorizar en forma reneta     Regreser     Continuar"                                                                                                    |                                                  | Cue                   | nta de Retiro             |                      |                       | EMPRESA DEMO 24 - 870/565788                                                                             |                                                                                                    |           |
| Pages registrados       Encestrados en el archivo, verifique aquelos que no sean transferbles. Para continuar con el pago de las fineas que se valdaron correctamente, dé cilo en "Continuar"       Encestrative       Encestrative       Encestrat                                                                                                    |                                                  | Sale                  | lo Cuenta Retiro          |                      |                       | Saldo MXN: \$ 108,463, 045.90                                                                            |                                                                                                    |           |
| Lineade Captura       Monto       Estatus         0035MIDAZ       5.00       Longitud de Linea de Captura Erronéa         1 a 1 de 1                                                                                                    | Lineas de Captura Válidas                        | Línea de Capta        | ira                       |                      |                       | Monto                                                                                                    | Estatus                                                                                               |           |
| Line do Captura         Monio         Etatus           0035MDAZ         5.00         Longdu de Lines de Captura Erronés           1 a 1 de 1                                                                                                    | Líneas de Captura Inválidas                      |                       |                           |                      |                       |                                                                                                    |                                                                                                    |           |
| 003MDAZ     5.0     Longitud de Linea de Captura Erronés       1 a 1 de 1     Image: Continuaria de linea de Captura Erronés                                                                                                    | Línea de Captura                                 |                       | Mo                        | nto                  |                       | Estatus                                                                                                  |                                                                                                    |           |
| 1 a 1 de 1     Programar a fecha futura       Opciones<br>adicionales     Programar a fecha futura       Autorizar en forma remota     Autorizar en forma remota                                                                                                    | 0035/MDAZ                                        |                       | \$.00                     |                      |                       | Longitud de Línea de Captura Erronéa                                                                     |                                                                                                    |           |
| Opciones<br>adicionales          Programar a fecha futura              Autorizar en forma remota                 Autorizar en forma remota                Continuar            Regressr         Continuar            STEXTO1-HADDO1-LACINITGTDUAS 189V                                                                                                    | 1 a 1 de 1                                       |                       |                           |                      |                       |                                                                                                    |                                                                                                    |           |
| Regresar Continuar atExtT01-ND001-LACINTGTDUAS16V                                                                                                    | Opciones<br>adicionales                          | Pr                    | ogramar a fecha futura    |                      |                       |                                                                                                    |                                                                                                    |           |
| Regresar Continuar                                                                                                    |                                                  | A                     | utorizar en forma remota  |                      |                       |                                                                                                    |                                                                                                    |           |
| BTEXT01-ND001-LACINTGTDUAS18V                                                                                                    | Regresar                                         |                       |                           |                      |                       |                                                                                                    |                                                                                                    | Continuar |
|                                                                                                    |                                                  |                       |                           |                      |                       |                                                                                                    |                                                                                                    |           |
|                                                                                                    |                                                  |                       |                           |                      |                       |                                                                                                    |                                                                                                    |           |

#### 3.Opciones adicionales

•Programar a fecha futura: Al seleccionar esta opción, se pueden observar los siguientes datos:

Programar Fecha por Línea de Captura

1.La línea de captura, la Fecha de Programación y la Fecha máxima de Programación.

| Opciones<br>adicionales | <ul> <li>Programar a fecha futura</li> <li>Fecha por Línea de Captura</li> </ul> | ◯ Misma fecha para todas las líneas de cap | tura                           |
|-------------------------|----------------------------------------------------------------------------------|--------------------------------------------|--------------------------------|
|                         | Línea de Captura                                                                 | Fecha                                      | Fecha Máxima de programación 🥝 |
|                         | 0100BNPE050092007274                                                             |                                            | 25/09/2012                     |
|                         | 0100CBRZ050092004286                                                             |                                            | 25/09/2012                     |
|                         | 0100TEES050092001241                                                             |                                            | 25/09/2012                     |
|                         | Autorizar en forma remota                                                        |                                            |                                |

2.Si desea programar la fecha de una línea de captura, debe dar clic en el calendario y seleccionar la fecha deseada. No podrá seleccionar una fecha mayor a la máxima de programación.

BancaNet Empresarial

Impuestos y Contribuciones > Impuestos Federales > Pago de Impuestos >

Página 31

| Onsigned    |                              |       |           | 0   |     | Ago | 2012 | 2   | C     |     |                                |
|-------------|------------------------------|-------|-----------|-----|-----|-----|------|-----|-------|-----|--------------------------------|
| adicionales | Programar a fecha futura     |       |           | Dom | Lun | Mar | Mie  | Jue | Vie 🗄 | Sab |                                |
|             | ⊙ Fecha por Línea de Captura |       | 🔘 Misma f |     |     |     | 1    | 2   | 3     | 4   |                                |
|             | Línea de Captura             | Fecha |           | 5   | 6   | 7   | 8    | 9   | 10    | 11  | Facha Mávima da programación 🕗 |
|             | Linea de Captara             | reena |           | 12  | 13  | 14  | 15   | 16  | 17    | 18  |                                |
|             | 0100BNPE050092007274         |       | 前         | 19  | 20  | 21  | 22   | 23  | 24    | 25  | 25/09/2012                     |
|             |                              |       |           | 26  | 27  | 28  | 29   | 30  | 31    |     |                                |
|             | 0100CBRZ050092004286         |       |           | _   |     |     |      |     |       | _   | 25/09/2012                     |
|             | 0100TEES050092001241         |       |           |     |     |     |      |     |       |     | 25/09/2012                     |
|             | Autorizar en forma remota    |       |           |     |     |     |      |     |       |     |                                |
|             |                              |       |           |     |     |     |      |     |       |     |                                |

3.De esta forma se presentan las fechas

| Opciones<br>adicionales | Programar a fecha futura   |                            |                                |
|-------------------------|----------------------------|----------------------------|--------------------------------|
|                         | Fecha por Línea de Captura | O Misma fecha para todas l | as líneas de captura           |
|                         | Línea de Captura           | Fecha                      | Fecha Máxima de programación 🭞 |
|                         | 0100BNPE050092007274       | 16/08/2012                 | 25/09/2012                     |
|                         | 0100CBRZ050092004286       | 06/09/2012                 | 25/09/2012                     |
|                         | 0100TEES050092001241       | 24/08/2012                 | 25/09/2012                     |
|                         | Autorizar en forma remota  |                            |                                |

 Programar misma fecha para todas las líneas de captura. Seleccionar la opción dando clic en el radio botón.

1.Fecha de programación y Fecha Máxima de programación.

| Opciones<br>adicionales | Programar a fecha futura O Fecha por Línea de Captura | ⊙ Misma fecha para todas las líneas de captura |
|-------------------------|-------------------------------------------------------|------------------------------------------------|
|                         | Fecha                                                 | Fecha Máxima de programación 🕢                 |
|                         |                                                       | 25/09/2012                                     |
|                         | Autorizar en forma remota                             |                                                |

2.Si desea programar la fecha para todas las líneas de captura, debe dar clic en el calendario y seleccionar la fecha deseada. No podrá seleccionar una fecha mayor a la máxima de programación.

| Onciones    | -                        | 0   | ۸ (۵ |     | Ago 2012 |     | Θ   |     |                                          |
|-------------|--------------------------|-----|------|-----|----------|-----|-----|-----|------------------------------------------|
| adicionales | Programar a fecha futura | Dom | Lun  | Mar | Mie      | Jue | Vie | Sab |                                          |
|             | 🔘 Fecha por Línea de Ca  |     |      |     | 1        | 2   | 3   | 4   | a fecha para todas las líneas de captura |
|             | Facha                    | 5   | 6    | 7   | 8        | 9   | 10  | 11  | Seeks Million de aussemblie 🙆            |
|             | rouna                    | 12  | 13   | 14  | 15       | 16  | 17  | 18  | recha Maxima de programación 🤫           |
|             | <b></b>                  | 19  | 20   | 21  | 22       | 23  | 24  | 25  | 25/09/2012                               |
|             |                          | 26  | 27   | 28  | 29       | 30  | 31  |     |                                          |
|             | Autorizar en forma remot | 3   |      |     |          |     |     |     |                                          |

BancaNet Empresarial

Página 32

Impuestos y Contribuciones > Impuestos Federales > Pago de Impuestos >

3.Así es como se presenta la fecha seleccionada para todas las líneas de captura

| Opciones<br>adicionales | Programar a fecha futura     |                                                    |
|-------------------------|------------------------------|----------------------------------------------------|
|                         | O Fecha por Línea de Captura | Misma fecha para todas las líneas de captura     ■ |
|                         | Fecha                        | Fecha Máxima de programación 🍞                     |
|                         | 23/08/2012                   | 25/09/2012                                         |
|                         | Autorizar en forma remota    |                                                    |
|                         |                              |                                                    |

Seguida de esta acción debemos dar clic en el botón de continuar.

•Autorización Remota: Al seleccionar esta opción, se pueden observar los siguientes datos: •Programar Fecha por Línea de Captura

1.La línea de captura, la Fecha de Programación y la Fecha máxima de Programación.

| Opciones<br>adicionales | Programar a fecha futura     |                                            |                                |
|-------------------------|------------------------------|--------------------------------------------|--------------------------------|
|                         | Autorizar en forma remota    |                                            |                                |
|                         | ● Fecha por Línea de Captura | 🔿 Misma fecha para todas las líneas de cap | ura                            |
|                         | Línea de Captura             | Fecha                                      | Fecha Máxima de programación 🤗 |
|                         | 0100BNPE050092007274         |                                            | 25/09/2012                     |
|                         | 0100CBRZ050092004286         | <b></b>                                    | 25/09/2012                     |
|                         | 0100TEES050092001241         |                                            | 25/09/2012                     |
|                         |                              |                                            |                                |

2.Si desea programar la fecha de una línea de captura, debe dar clic en el calendario y seleccionar la fecha deseada. No podrá seleccionar una fecha mayor a la máxima de programación.

| Opciones<br>adicionales | Programar a fecha futura   |         |           |     |     |     |     |     |     |     |                                |
|-------------------------|----------------------------|---------|-----------|-----|-----|-----|-----|-----|-----|-----|--------------------------------|
|                         | Autorizar en forma remota  |         |           | 0   |     | Ago | 201 | 2   | (   |     |                                |
|                         |                            |         |           | Dom | Lun | Mar | Mie | Jue | Vie | Sab |                                |
|                         | Fecha por Línea de Captura |         | O Misma f |     |     |     | 3   | 2   | 3   | 4   |                                |
|                         | Linea de Cantura           | Fecha   |           | 5   | 6   | 7   | 8   | 9   | 10  | 11  | Eacha Máuima de neogramación 🧿 |
|                         | Enter de captore           | 1 Conta |           | 12  | 13  | 14  | 15  | 16  | 17  | 18  | recha maxima de programación 😈 |
|                         | 0100BNPE050092007274       |         | 茵         | 19  | 20  | 21  | 22  | 23  | 24  | 25  | 25/09/2012                     |
|                         |                            |         |           | 26  | 27  | 28  | 29  | 30  | 31  |     |                                |
|                         | 0100CBRZ050092004286       |         |           |     |     |     |     |     |     | _   | 25/09/2012                     |
|                         | 0100TEES050092001241       |         |           |     |     |     |     |     |     |     | 25/09/2012                     |
|                         |                            |         |           |     |     |     |     |     |     |     |                                |

3.Así es como se presentan las fechas

Página 33

**Banca**Net

Impuestos y Contribuciones > Impuestos Federales > Pago de Impuestos >

| Opciones<br>adicionales | Programar a fecha futura     |                                            |                                |
|-------------------------|------------------------------|--------------------------------------------|--------------------------------|
|                         | Autorizar en forma remota    |                                            |                                |
|                         | ● Fecha por Línea de Captura | 🔿 Misma fecha para todas las líneas de cap | tura                           |
|                         | Línea de Captura             | Fecha                                      | Fecha Máxima de programación 🍞 |
|                         | 0100BNPE050092007274         | 17/08/2012                                 | 25/09/2012                     |
|                         | 0100CBRZ050092004286         | 27/08/2012                                 | 25/09/2012                     |
|                         | 0100TEES050092001241         | 20/09/2012                                 | 25/09/2012                     |

■Programar misma fecha para todos. Seleccionar la opción dando clic en el radio botón. 1.Fecha de programación y Fecha Máxima de programación.

| Opciones<br>adicionales | Programar a fecha futura     |                                                |
|-------------------------|------------------------------|------------------------------------------------|
|                         | Autorizar en forma remota    |                                                |
|                         | O Fecha por Línea de Captura | ⊙ Misma fecha para todas las líneas de captura |
|                         | Fecha                        | Fecha Máxima de programación 📀                 |
|                         |                              | 25/09/2012                                     |

2.Si desea programar la fecha de las líneas de captura debe dar clic en el calendario y seleccionar la fecha deseada. No podrá seleccionar una fecha mayor a la máxima de programación.

| Oncio  | nes   |                          | 0  |     | Ago | 201 | 2   | (   | )   |                                          |
|--------|-------|--------------------------|----|-----|-----|-----|-----|-----|-----|------------------------------------------|
| adicio | nales | Programar a fecha futura |    | Lun | Mar | Mie | Jue | Vie | Sab |                                          |
|        |       | Autorizar eo forma remot |    |     |     | 1   | 2   | з   | 4   |                                          |
|        |       |                          | 5  | 6   | 7   | 8   | 9   | 10  | 11  |                                          |
|        |       | 🔘 Fecha por Línea de Ca  | 12 | 13  | 14  | 15  | 16  | 17  | 18  | a fecha para todas las líneas de captura |
|        |       |                          | 19 | 20  | 21  | 22  | 23  | 24  | 25  |                                          |
|        |       | Fecha                    | 26 | 27  | 28  | 29  | 30  | 31  |     | Fecha Máxima de programación 🕜           |
|        |       |                          |    |     |     |     |     |     |     | 25/09/2012                               |

#### 3.Así es como se presenta la fecha seleccionada para todas las líneas de captura

| Opciones<br>adicionales | Programar a fecha futura     |                                                    |
|-------------------------|------------------------------|----------------------------------------------------|
|                         | Autorizar en forma remota    |                                                    |
|                         | O Fecha por Línea de Captura | MIsma fecha para todas las líneas de captura     ■ |
|                         | Fecha                        | Fecha Máxima de programación 🥥                     |
|                         | 23/08/2012                   | 25/09/2012                                         |
|                         |                              |                                                    |
| Regresar                |                              | Continuar                                          |

Empresarial

Impuestos y Contribuciones > Impuestos Federales > Pago de Impuestos >

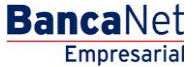

#### Nota:

Tanto la programación a fecha futura como la autorización remota, presentan la característica de que se pueden programar de manera individual y por todo el lote de líneas de captura.

Al hacer clic en el botón "Regresar", éste lo enviará a la pantalla anterior de selección de líneas de captura.

Al hacer clic en el botón "Continuar", se desplegará la pantalla de confirmación de la operación.

Impuestos y Contribuciones > Impuestos Federales > Pago de Impuestos >

### » Pago de impuestos - Pago referenciado - Confirmación (Por Archivo)

#### ¿Qué encuentro en esta página?

En esta página puede confirmar los datos y solicitud de pago.

#### ¿Cómo puedo obtener los datos que me interesan?

La página está compuesta por las siguientes secciones:

#### 1.Información del archivo

•Muestra la información del nombre (o alias) y tipo del archivo y la cuenta de retiro que se seleccionó previamente así como el saldo que tiene.

#### 2.Pagos Registrados

 Muestra en el bloque de "Líneas de Captura Transferibles", las líneas de captura que fueron seleccionadas previamente para su pago y en el bloque "Líneas de Captura No Transferibles", las líneas que fueron rechazadas por presentar algún problema descrito en el "Estatus". Para cada bloque se muestra el monto, fecha de pago y estatus de cada línea de captura.

#### » Impuestos Federales

| Información del Archive                                         |                                                   |                                                      |                                      |             |
|-----------------------------------------------------------------|---------------------------------------------------|------------------------------------------------------|--------------------------------------|-------------|
| Información del Archivo                                         | Nombre del Archivo                                |                                                      | ARCHIVO PRUEBAS 1.bd                 |             |
|                                                                 | Tipo de Archivo                                   |                                                      | Impuestos federales - Referenciado   |             |
|                                                                 | Cuenta de Retiro                                  |                                                      | SERVITE K INTERNACIONAL - 870/565786 |             |
|                                                                 | Saldo Cuenta Retiro                               |                                                      | Saldo MXN: \$ 749,246,878.16         |             |
|                                                                 |                                                   |                                                      |                                      |             |
|                                                                 |                                                   |                                                      |                                      |             |
| Pagos Registrados                                               |                                                   |                                                      |                                      | Ľ. 8        |
| Se muestran los pagos registrados en el archivo, verifique aque | los que no sean transferibles. Para continuar con | el pago de las líneas que se validaron correctamente | e, dé clic en "Continuar".           |             |
| Líneas de Captura Transferibles                                 |                                                   |                                                      |                                      |             |
|                                                                 |                                                   |                                                      |                                      |             |
| Línea de Captura                                                | Monto                                             | Fecha de Pago                                        | Estatus                              |             |
| 0100BNPE050092007274                                            | \$ 1.00                                           | 09/08/2012                                           | Transferible                         |             |
| 0100CBRZ050092004286                                            | \$ 2.00                                           | 09/08/2012                                           | Transferible                         |             |
| 0100TEES050092001241                                            | \$ 3.00                                           | 09/08/2012                                           | Transferible                         |             |
|                                                                 | 1                                                 |                                                      | I                                    |             |
| 1 a 3 de 3                                                      |                                                   |                                                      |                                      |             |
| Líneas de Captura No Transferibles                              |                                                   |                                                      |                                      |             |
|                                                                 |                                                   |                                                      |                                      |             |
| Línea de Captura                                                | Monto                                             | Fecha de Pago                                        | Estatus                              |             |
|                                                                 |                                                   |                                                      |                                      |             |
|                                                                 |                                                   |                                                      |                                      | ( ) - times |
| Regresar                                                        |                                                   |                                                      |                                      | Continuar   |
|                                                                 |                                                   |                                                      |                                      |             |

Al hacer clic en el botón "Regresar", se abrirá otra vez la pantalla para seleccionar las líneas de captura por pagar.

Empresarial

?

**Banca**Net

Impuestos y Contribuciones > Impuestos Federales > Pago de Impuestos >

Al hacer clic en el botón "Continuar", se abrirá una ventana solicitándole que ingrese su clave dinámica para aplicar la operación.

| Información del Archivo                            | Nombre del Archivo                                                                                                    | ARCHIVO PRUEBAS 1 bit                                                                               |           |
|----------------------------------------------------|----------------------------------------------------------------------------------------------------|----------------------------------------------------------------------------------------------------|-----------|
|                                                    | Tipo de Archivo                                                                                                    | Impuestos federales - Referenciado                                                                  |           |
|                                                    | Cuenta de Retiro                                                                                                    | SERVITE K INTERNACIONAL - 670/565786                                                                |           |
|                                                    | Saido Cuenta Retiro                                                                                                    | Saido MXN: \$ 749,246,878.16                                                                        |           |
|                                                    |                                                                                                    |                                                                                                    |           |
| Pagos Registrados                                  |                                                                                                    |                                                                                                    | 8         |
| e muestran los pagos registrados en el archivo, ve | Clave Dinámica                                                                                                    |                                                                                                    |           |
| Lineas de Captura Transferibles                    | Encienda su NetKey, teclee su PIN, al desplegarse la<br>palabra "HOST?" digite el número "9". Al aparecer la<br>palabra "CHALLIG?" introduzca en su NetKey la                                                                                                    | Presione "Ent". Su lletKey generară una Clave<br>Dinámica que deberă digitar en el siguiente campo: |           |
| Linea de Captura                                   | siguiente clave:                                                                                                    |                                                                                                    |           |
| 01008NPE050092007274                               | CHALLNG:77463477                                                                                                    | Clave Dinámica:                                                                                     |           |
|                                                    | and the second second se |                                                                                                    |           |
| 0100TEES050092001241                               |                                                                                                    |                                                                                                    |           |
| 102401                                             | Cancolar                                                                                                    | Continuer                                                                                           |           |
| Lineas de Captura No Transferibles                 | Cancelar                                                                                                    | Committan                                                                                           |           |
|                                                    |                                                                                                    |                                                                                                    |           |
| Linea de Captura                                   | Monto                                                                                                    | Fecha de Pago Estatus                                                                               |           |
|                                                    |                                                                                                    |                                                                                                    |           |
|                                                    |                                                                                                    |                                                                                                    |           |
| Regresar                                           |                                                                                                    |                                                                                                    | Continuer |

BancaNet Empresarial

Impuestos y Contribuciones > Impuestos Federales > Pago de Impuestos >

### » Pago de impuestos - Pago referenciado - Aplicación (Por Archivo)

#### ¿Qué encuentro en esta página?

En esta página puede ver que sus pagos hayan sido transferidos.

#### ¿Cómo puedo obtener los datos que me interesan?

La página está compuesta por las siguientes secciones:

#### 1. Aplicación del pago

#### 2.Datos del pago

•Presenta el nombre del usuario que realiza la transacción o en su defecto los autorizadores involucrados en la misma.

#### **3.Pagos Registrados**

•Presenta en el bloque de "Líneas de Captura Aplicadas", las líneas de captura que fueron seleccionadas para su pago mostrando su respectivo monto, fecha de pago, número de autorización, folio y el estatus de cada línea.

#### » Impuestos Federales

| Pago | de | Impuestos |
|------|----|-----------|
|      |    |           |

Confirme la infomación del pago.

| atos del pago                                                                                                    |                                                                 | Nombre del Archivo                        |                                               |                               | ARCHIVO PRUEBAS 1.bd                 |  |
|----------------------------------------------------------------------------------------------------|-----------------------------------------------------------------|-------------------------------------------|-----------------------------------------------|-------------------------------|--------------------------------------|--|
|                                                                                                    |                                                                 | Tipo de Archivo                           |                                               |                               | Impuestos federales - Referenciado   |  |
|                                                                                                    |                                                                 | Cuenta de Retiro                          |                                               |                               | SERVITE K INTERNACIONAL - 870/565786 |  |
|                                                                                                    |                                                                 | Saldo Cuenta Retiro                       |                                               |                               | Saldo MXN: \$ 749,246,878.16         |  |
| Pagos Registrado<br>Se muestran los pagos regi                                                                     | I <b>S</b><br>strados en el archivo.                            |                                           |                                               |                               |                                      |  |
| Pagos Registrado<br>Se muestran los pagos regis<br>Líneas de Captura /                                             | IS<br>strados en el archivo.<br>Aplicadas                       |                                           |                                               |                               |                                      |  |
| Pagos Registrado<br>ie muestran los pagos regi<br>Líneas de Captura <i>I</i><br>Línea de Captura                   | IS<br>strados en el archivo.<br>Aplicadas<br>Monto              | Fecha de Pago                             | Número de<br>Autorización                     | Folio                         | Estatus                              |  |
| Pagos Registrado<br>ie muestran los pagos regis<br>Líneas de Captura /<br>inea de Captura<br>1008NPE050052007274   | S<br>strados en el archivo.<br>Aplicadas<br>Monto<br>51.00      | Fecha de Pago<br>09/08/2012               | Número de<br>Autorización<br>001030           | Folio<br>0000015              | Estatus<br>Aplicada                  |  |
| Pagos Registrado<br>Se muestran los pagos regi<br>Líneas de Captura /<br>Línea de Captura<br>11008N/F6050052007274 | Satrados en el archivo.<br>Aplicadas<br>Monto<br>S1.00<br>S2.00 | Fecha de Pago<br>09/08/2012<br>09/08/2012 | Número de<br>Autorización<br>001030<br>001031 | Folio<br>00000015<br>00000017 | Estatus<br>Aplicada<br>Aplicada      |  |

(?)

Descarga Comprobantes

BancaNet Empresarial

Impuestos y Contribuciones > Impuestos Federales > Pago de Impuestos >

### » Imprimir Comprobantes de forma masiva

- 1.Dar clic en el botón "Descarga Comprobantes".
- 2.Elegir una carpeta donde se desea guardar el archivo .zip que contiene los comprobantes y elegir un nombre para el archivo.

| Guardar up fie    | hero           |                          |           | 2      |                                  |                       |
|-------------------|----------------|--------------------------|-----------|--------|----------------------------------|-----------------------|
|                   |                |                          |           |        | uppondcralupoor_*                |                       |
| Save in:          | COMPROBAN      | ITES Y                   | ] @ 🌶 🖻 🗈 | 3-     |                                  |                       |
|                   |                | ES 1.zip                 |           |        | ARCHIVO PRUEBAS 1.bd             |                       |
| Documentos        |                |                          |           |        | Impuestos federales - Referencia | do                    |
| recientes         |                |                          |           |        | SERVITE K INTERNACIONAL - 87     |                       |
|                   |                |                          |           |        | Saldo MXN: \$ 749,246,812.15     |                       |
| Desktop           |                |                          |           |        |                                  |                       |
|                   |                |                          |           |        |                                  |                       |
|                   |                |                          |           |        |                                  |                       |
| MiPC              |                |                          |           |        |                                  |                       |
| ~                 |                |                          |           |        |                                  |                       |
|                   |                |                          |           |        |                                  |                       |
| Mis sitios de red |                |                          |           |        |                                  |                       |
|                   | L              | [                        |           |        |                                  |                       |
|                   | File name:     | COMPROBANTES 1.zip       | ~         | Save   |                                  |                       |
|                   | Save as type:  | Todos los Archivos (".") | ~         | Cancel | Descargando comprobante          |                       |
| 0100CB            | RZ050092002296 | \$6.00                   |           |        | 1                                |                       |
| 010000            |                | \$4.00                   |           |        |                                  |                       |
|                   |                |                          | _         |        |                                  |                       |
| 1 a 3             | 3 de 3         |                          |           |        |                                  |                       |
|                   |                |                          |           |        |                                  | Descarga Comprobantes |
|                   |                |                          |           |        |                                  |                       |

3.Ir a la carpeta seleccionada en el paso anterior y extraer los archivos.

| COMPROBANTES                                                                                                    |
|----------------------------------------------------------------------------------------------------|
| Archivo Edición Ver Favoritos Herramientas Ayuda                                                                                                    |
| 🚱 Atrás 🔹 🛞 🐇 🌮 Búsqueda 🎼 Carpetas 🔛 -                                                                                                    |
| Dirección 😂 C:\Documents and Settings\jn27436\My Documents\GUÍAS\COMPROBANTES                                                                                                    |
| Tareas de archivo y carpeta       Image: CompRoBANTES 1.zip         Image: Cambiar nombre a este archivo       SecureZIP Compressed Archive         Image: Comparison of the comparison of the comparis |
|                                                                                                    |
| GUÍAS       Mi PC       Mis sitios de red                                                                                                    |
| Detalles                                                                                                    |
| COMPROBANTES 1.zip<br>PKZIP File<br>Fecha de modificación: Hoy, 09 de<br>Agosto de 2012, 12:32 p.m.<br>Tamaño: 5.47 KB                                                                                                    |

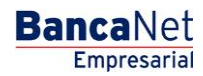

Impuestos y Contribuciones > Impuestos Federales > Pago de Impuestos >

4.Los archivos se mostrarán en la carpeta. Para visualizar los comprobantes deberá abrirlos de manera individual.

| COMPROBANTES                                                                                                    |  |  |  |  |  |  |
|----------------------------------------------------------------------------------------------------|--|--|--|--|--|--|
| Archivo Edición Ver Favoritos Herramientas Ayuda                                                                                                    |  |  |  |  |  |  |
| 🚱 Atrás 🝷 🛞 🖌 🏂 Púsqueda 🍋 Carpetas 🔛                                                                                                    |  |  |  |  |  |  |
| Dirección 🗁 C:\Documents and Settings\jn27436\My Documents\GUÍAS\COMPROBANTES                                                                                                    |  |  |  |  |  |  |
| Tareas de archivo y carpeta       Comprobantes 1.zip         Crear nueva carpeta       comprobantes 1.htm         Publicar esta carpeta       comprobante2.htm         Compartir esta carpeta       logo.jpg |  |  |  |  |  |  |
|                                                                                                    |  |  |  |  |  |  |
| Otros sitios 🏾 🎗                                                                                                    |  |  |  |  |  |  |
| CufAS<br>CufAS<br>Mi PC<br>Mis sitios de red                                                                                                    |  |  |  |  |  |  |
|                                                                                                    |  |  |  |  |  |  |
| Detalles                                                                                                    |  |  |  |  |  |  |
| COMPROBANTES<br>File Folder                                                                                                    |  |  |  |  |  |  |
| Fecha de modificación: Hoy, 09 de<br>Agosto de 2012, 12:32 p.m.                                                                                                    |  |  |  |  |  |  |
|                                                                                                    |  |  |  |  |  |  |
|                                                                                                    |  |  |  |  |  |  |

Este es el formato que presenta el comprobante una vez que selecciona el que desea visualizar.

09/08/12

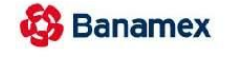

BancaNet Impresarial Internet

Recibo Bancario de Pago de Contribuciones Federales

Fecha: 09/08/2012 Hora de Pago: 12:28

001052 Aplicada Importe Pagado: \$5.00 pesos

Línea de Captura 0100BNPE050092005284

Número de

Operación:

Estatus:

"Este documento no tiene validez oficial ante la Secretaria de Hacienda y Crédito Público"

**Banca**Net Empresarial

Página 39

12:32

Impuestos y Contribuciones > Impuestos Federales > Pago de Impuestos >

### » Reimpresión de comprobantes

1.Para poder realizar la reimpresión tenemos que entrar al menú "Impuestos y Contribuciones" y al submenú "Comprobantes"

| BancaNet<br>Empresaria           |                            |                      | Ma                    | artes 07 de Julio de 2015, 1 | Javier Álvarez   Empresa Demo S.A. de C.V.<br>javieralvarez@empresademo.com.mx   55.55.1111.0000   <u>Actualizar</u><br>2:00 Centro de México   Último acceso por BancaNet: 20/12/15 a las 01:30:54 | 🏦 🌲 🖾 | * |
|----------------------------------|----------------------------|----------------------|-----------------------|------------------------------|----------------------------------------------------------------------------------------------------|-------|---|
| CONSULTAS TRANSFERENCIAS Y PAGOS | IMPUESTOS Y CONTRIBUCIONES | COBRANZA INVERSIONES | SERVICIOS ADICIONALES | ADMINISTRACIÓN               |                                                                                                    | SALIR |   |
| Resumen [ Impuestos Federale     | s 🚦 Impuestos Estatales    | Pago a GDF 📑 TESO    | FE 🥫 SUA 🥫 ISSS       | TE Comprobantes              |                                                                                                    |       |   |

- 2.Se presenta la sección para búsqueda de comprobantes.
- 3.Para encontrar los comprobantes debe seleccionar una fecha de búsqueda de inicio y una final por medio de los calendarios que se muestran, dando clic sobre los mismos.

| Comprobantes                                                                                           |                |                |              |              |              |              |                   |                                                      | ( |
|----------------------------------------------------------------------------------------------------|----------------|----------------|--------------|--------------|--------------|--------------|-------------------|------------------------------------------------------|---|
| Búsqueda de comprobantes<br>Ingrese los datos requeridos para la recuperación d                        | 3              | )              | Ago          | isto 2       | 2015         | (            |                   | e.                                                   |   |
| Únicamente podrá obtener el comprobante de los pa<br>Tipo de pago Fecha de pago realizado<br>Impuestos | D<br>2<br>9    | L<br>3<br>10   | M<br>4<br>11 | M<br>5<br>12 | J<br>6<br>13 | V<br>7<br>14 | S<br>1<br>8<br>15 | ados.<br>io (opcional)<br>ccione una opción 👻 Buscar |   |
| ¿Qué desea hacer?                                                                                      | 16<br>23<br>30 | 17<br>24<br>31 | 18<br>25     | 19<br>26     | 20<br>27     | 21<br>28     | 22<br>29          |                                                      |   |
| <u>Ver historial de Banca Electrónica</u>                                                              |                |                |              |              |              |              |                   |                                                      |   |

4.Las fechas seleccionadas se muestran de la siguiente manera. Adicionalmente podrá elegir un criterio para la búsqueda entre las opciones: RFC, Línea de captura y Número de autorización. Dar clic en el botón "Buscar".

| Comprobantes                                                                                                    | ?      |  |  |  |  |  |
|----------------------------------------------------------------------------------------------------|--------|--|--|--|--|--|
| Básqueda de comprobantes<br>Ingrese las datos requeridos para la recuperación del comprobante fiscal y dé cic en "Continuar"<br>Únicamente podrá obtener el comprobante de los pagos de impuestos por concepto o referenciados. |        |  |  |  |  |  |
| Tipo de pago     Fecha de pago realizado     Criterio (opcional)       Impuestos     03/08/2015     Image: All 27/08/2014     Seleccione una opción                                                                             | Buscar |  |  |  |  |  |
| ¿Qué desea hacer?                                                                                                    |        |  |  |  |  |  |
| Ver historial de Banca Electrónica                                                                                                    |        |  |  |  |  |  |

5.Localizar el comprobante buscado y dar clic en la liga "Imprimir" que se encuentra en el lado derecho de la pantalla, correspondiente a ese comprobante

BancaNet Empresarial

Impuestos y Contribuciones > Impuestos Federales > Pago de Impuestos >

Empresarial

Imprimir

**Banca**Net

#### » Comprobantes

| Búsqueda de comprobantes                                                                                                    |                         |              |       |                         |         |          |  |  |  |
|----------------------------------------------------------------------------------------------------|-------------------------|--------------|-------|-------------------------|---------|----------|--|--|--|
| Ingrese los datos requeridos para la recuperación del comprobante fiscal y dé clic en "Continuar".<br>Únicamente podrá obtener el comprobante de los pagos de impuestos por concepto o referenciados. |                         |              |       |                         |         |          |  |  |  |
| Fecha de pago realizado Crátecio (ascienza)                                                                                                    |                         |              |       |                         |         |          |  |  |  |
| AI Seleccione una opción                                                                                                    |                         |              |       |                         |         |          |  |  |  |
| _                                                                                                    |                         |              |       |                         |         |          |  |  |  |
| Impuestos Federales<br>Para obtener su comprobante, dé clic en "Imprimir".                                                                                                    |                         |              |       |                         |         |          |  |  |  |
| Fecha                                                                                                    | Operacion               | Autorizacion | Folio | Linea captura SAT o RFC | Importe |          |  |  |  |
| 08/08/2012                                                                                                    | IMPUESTOS REFERENCIADOS | 16           |       | 0100BNPE050092387204    | 1.00    | Imprimir |  |  |  |
| 08/08/2012                                                                                                    | IMPUESTOS REFERENCIADOS | 17           |       | 0100CBRZ050092384216    | 2.00    | Imprimir |  |  |  |
| 09/08/2012                                                                                                    | IMPUESTOS REFERENCIADOS | 15           |       | 0100BNPE050092007274    | 1.00    | Imprimir |  |  |  |
| 09/08/2012                                                                                                    | IMPUESTOS REFERENCIADOS | 16           |       | 0100TEES050092001241    | 3.00    | Imprimir |  |  |  |
| 09/08/2012                                                                                                    | IMPUESTOS REFERENCIADOS | 17           |       | 0100CBRZ050092004286    | 2.00    | Imprimir |  |  |  |
| 09/08/2012                                                                                                    | IMPUESTOS REFERENCIADOS | 21           |       | 0100BNPE050092005284    | 5.00    | Imprimir |  |  |  |
| 09/08/2012                                                                                                    | IMPUESTOS REFERENCIADOS | 22           |       | 0100CBRZ050092002296    | 6.00    | Imprimir |  |  |  |
| 09/08/2012                                                                                                    | IMPUESTOS REFERENCIADOS | 23           |       | 0100CITI050092008213    | 4.00    | Imprimir |  |  |  |

6.Se muestra la pantalla siguiente con el detalle del pago

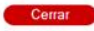

Página 41

0

Impuestos y Contribuciones > Impuestos Federales > Pago de Impuestos >

7. Deberá de dar clic en el ícono de la impresora localizada en la parte superior derecha o en el botón "Imprimir" localizado en la parte inferior derecha y seleccionar aquella en la que desea direccionar la impresión o el comprobante.

| 🌢 Imprimir 🔹 🕅 🕅                                                  | 1                                                                                                    |             | BancaNet    |
|-------------------------------------------------------------------|----------------------------------------------------------------------------------------------------|-------------|-------------|
| General Opciones                                                  |                                                                                                    |             | Empresarial |
| Seleccionar impresora                                             |                                                                                                    |             |             |
| 🛃 Agregar impresora 🎃 Microsoft Office Live M                     |                                                                                                    |             | E           |
| Fax  Fax  Microsoft XPS Documer  Mither Laser Jet M4345 MEP PCL 6 |                                                                                                    |             | Ð           |
|                                                                   |                                                                                                    |             |             |
| Estado: Listo Imprimir a un archivo Preferencias                  | resente se expide como reposición del original a petición del cliente                                |             |             |
| Ubicación:<br>Comentario: Buscar impresora                        |                                                                                                    |             |             |
|                                                                   |                                                                                                    |             |             |
| Intervalo de páginas                                              |                                                                                                    |             |             |
| Todo Número de copias: 1                                          | Número de Operación:                                                                                 | 21          |             |
| Selección Página actual                                           | Estatus:                                                                                             | Aplicada    |             |
| O Páginas: 1 ✓ Intercalar                                         | Importe Pagado:                                                                                      | \$ 5.00 MXN |             |
| Escriba un solo número o intervalo de                             |                                                                                                    |             |             |
| paginas. Por ejempio: 5-12                                        | 0100BNPE050092005284                                                                                 |             |             |
|                                                                   |                                                                                                    |             |             |
| Imprimir Cancelar Aplicar                                         |                                                                                                    |             |             |
|                                                                   | <ul> <li>"Este documento tiene validez oficial ante la Secretaría de Hacienda y Crédito i</li> </ul> | Público "   |             |

Cerrar

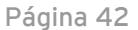

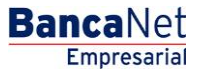

Imprimir